# 加盟店決済アプリマニュアル

v2.0.2

| 作成日   | 2023年3月1日  |
|-------|------------|
| 最終更新日 | 2024年4月16日 |

| r | _ | $t = \sqrt{L}$ |
|---|---|----------------|
| t |   |                |
| ŀ | _ | コハ             |

| 1. はじめに                       | 4  |
|-------------------------------|----|
| 1.1. 本書の目的                    | 4  |
| 1.2. マニュアルの構成                 | 4  |
| 2. 各ユーザ権限が利用できる機能             | 6  |
| 2.1. 各権限のユーザが利用できる機能          | 6  |
| 3. ウォレットサービスの構成               | 8  |
| 3.1. ウォレットサービスの構成             | 8  |
| 3.2. 加盟店とウォレットサービスの関係         | 8  |
| 3.3. ウォレットサービス、加盟店情報の有効期間     | 9  |
| 4. 画面構成                       | 10 |
| 5. 初期設定                       | 11 |
| 5.1. 利用規約へのご同意                | 11 |
| 6. 端末ログイン                     | 12 |
| 6.1. 端末にログインする                | 12 |
| 6.2. 端末 ID やパスワードを忘れた場合の確認方法  | 13 |
| 7. アカウントログイン                  | 14 |
| 7.1. アカウントにログインする             | 14 |
| 7.2. アカウントのパスワードを忘れた場合のリセット方法 | 15 |
| 8. QR コード決済 (CPM 決済)          | 17 |
| 8.1. CPM 決済実施のため決済方法を選択する     | 18 |
| 8.2. 一括払い                     | 19 |
| 8.3. 分割払い                     | 21 |
| 8.4. リボルビング                   | 23 |
| 8.5. ボーナスー括払い                 | 24 |
| 8.6. ボーナス2回払い                 | 26 |
| 8.7. 分割払い (ボーナス併用)            | 28 |
| 9. QR コード決済(MPM 決済)           | 30 |
| 9.1. MPM 決済を実施する              | 30 |
| 10. 店頭チャージ (CPM チャージ)         | 32 |
| 10.1. CPM チャージを実施する           | 33 |
| 11. 店頭チャージ (MPM チャージ)         | 35 |
| 11.1. MPM チャージを実施する           | 35 |
| 12. 取引履歴・集計                   | 37 |
| 12.1. 取引履歴・集計結果を確認する          | 38 |
| 12.2. 取引の詳細を確認する              | 39 |
| 12.3. 取引をキャンセルする              | 40 |
| 13. アカウント                     | 41 |
| 13.1. アカウントを追加する              | 41 |
| 13.2. アカウント一覧を表示する            | 43 |
| 13.3. アカウントの詳細を確認する           | 44 |
| 13.4. アカウント情報を更新する            | 45 |

| 13. 5. | アカウントのパスワードを変更する               | 46 |
|--------|--------------------------------|----|
| 13.6.  | アカウントのパスワードを初期化する              | 47 |
| 13.7.  | アカウントを削除する                     | 49 |
| 14. ト  | レーニングモード                       | 50 |
| 14.1.  | トレーニングモードを起動する                 | 50 |
| 14.2.  | トレーニングモードと通常モードの挙動の違い(見た目)     | 51 |
| 14.3.  | トレーニングモードと通常モードの挙動の違い(決済/チャージ) | 52 |
| 14.4.  | トレーニングモードと通常モードの挙動の違い(取引履歴の確認) | 54 |
| 15. そ  | の他                             | 55 |
| 15.1.  | 端末情報を確認する                      | 55 |
| 15.2.  | プライバリーポリシーを確認する                | 56 |
| 15.3.  | 利用規約を確認する                      | 57 |
| 15.4.  | ライセンスを確認する                     | 58 |
| 15.5.  | FAQを確認する                       | 59 |
| 16. 端  | 末変更                            | 60 |
| 16.1.  | 端末情報を変更する                      | 60 |
| 17. 口  | グアウト                           | 61 |
| 17.1.  | アカウントからログアウトする                 | 61 |

※QR コードは、株式会社デンソーウェーブの登録商標です。 ※ウォレットステーションは、株式会社インフキュリオンの登録商標です。

## 1. はじめに

1.1. 本書の目的

本書は、Wallet Station の加盟店決済アプリにて提供する各機能についての操作手順に ついて説明します。

※Wallet Station (ウォレットステーション) は、株式会社インフキュリオンが提供するスマホ決済プ ラットフォームです。

1.2. マニュアルの構成

加盟店決済アプリマニュアルは次のドキュメントで構成されます。

| ドキュメント                   | 説明                                               |
|--------------------------|--------------------------------------------------|
| 加盟店決済アプリマニュアル            | 本書                                               |
| 加盟店決済アプリマニュアル<br>(項目説明編) | 加盟店決済アプリに関する各画面の項目について<br>説明します。本編とセットで適宜参照ください。 |

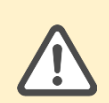

本書の著作権は、株式会社インフキュリオンが保有します。許可なく複製、転用 などの二次利用することを禁じます。本書の内容は予告なしに変更・削除される ことがあります。

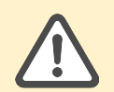

掲載している画面は、ログインユーザの権限、導入されている機能、設定によっ て変更されます。実際に表示されるメニュー、画面とは異なる場合があります。

#### 加盟店決済アプリのご利用環境

加盟店決済アプリを利用いただく環境について説明します。

| 項目     | 説明                                                       |
|--------|----------------------------------------------------------|
| 対応 0S  | iOS:14、15、16                                             |
|        | Android:11、12、13                                         |
| 動作環境   | スマートフォン(推奨)、タブレット端末<br>(PC からはご利用いただけません。)               |
| 接続環境   | インターネット接続(IP 制限、証明書などによる<br>接続制限はありません。)                 |
| 同時ログイン | 同一アカウントを別端末から使用した場合、先に<br>ログインしていた端末からは強制ログアウトとな<br>ります。 |

## 2. 各ユーザ権限が利用できる機能

| ユーザ区分 | 権限             | 説明                               |
|-------|----------------|----------------------------------|
| 店舗    | 店舗管理者<br>店舗担当者 | 自店舗および店舗で管理する端末に関わ<br>るデータを取り扱う。 |

2.1. 各権限のユーザが利用できる機能

各権限のユーザが利用できる機能を説明します。

○:利用可能 一:利用不可

|                 |                   | 店   | 舗            |
|-----------------|-------------------|-----|--------------|
| メニュー            | 操作                | 管理者 | 担当者          |
| QR コード決済        | CPM 決済を実施する       | 0   | 0            |
|                 | MPM 決済を実施する       | 0   | 0            |
| チャージ            | CPM チャージを実施する     | 0   | 0            |
|                 | MPM チャージを実施する     | 0   | 0            |
| 取引履歴・集計         | 取引履歴・集計結果を確認する    | 0   | 0            |
|                 | 取引の詳細を確認する        | 0   | 0            |
|                 | 取引をキャンセルする        | 0   | 0            |
| アカウント           | アカウントを登録する        | 0   | <u> </u>     |
|                 | アカウント一覧を表示する      | 0   | (自身のアカウントのみ) |
|                 | アカウントの詳細を確認する     | 0   | (自身のアカウントのみ) |
|                 | アカウント情報を更新する      | 0   | <u> </u>     |
| アカウントのパスワードを変更す |                   | 0   |              |
|                 | アカウントのパスワードを初期化する | 0   | <u> </u>     |
|                 | アカウントを削除する        | 0   | <u> </u>     |

|            |                 | 店舗  |     |  |  |
|------------|-----------------|-----|-----|--|--|
| メニュー       | 操作<br>          | 管理者 | 担当者 |  |  |
| トレーニングモード  | トレーニングモードを起動する  | 0   | 0   |  |  |
| 端末情報・規約の確認 | 端末情報を確認する       | 0   | 0   |  |  |
|            | プライバリーポリシーを確認する | 0   | 0   |  |  |
|            | 利用規約を確認する       | 0   | 0   |  |  |
|            | ライセンスを確認する      | 0   | 0   |  |  |

#### 3. ウォレットサービスの構成

#### 3.1. ウォレットサービスの構成

ウォレットサービス毎に利用可能な「取引区分」、「決済サービス」が設定されていま す。また、ウォレットサービスを利用するアプリユーザ毎に利用可能な「決済手段」を保 持しています。

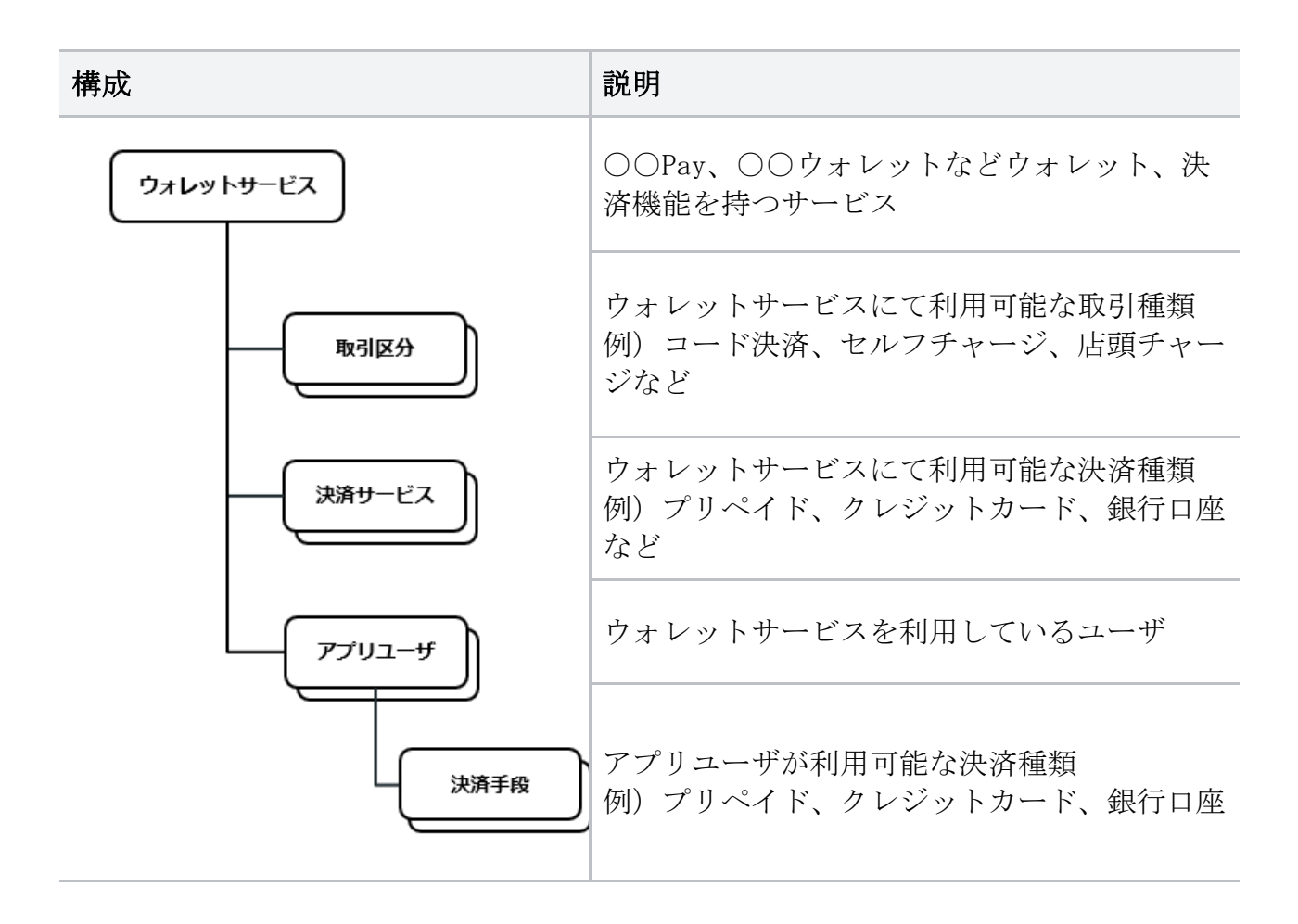

3.2. 加盟店とウォレットサービスの関係

各加盟店の店舗には、利用可能な「ウォレットサービス」、「決済サービス」が設定されています。

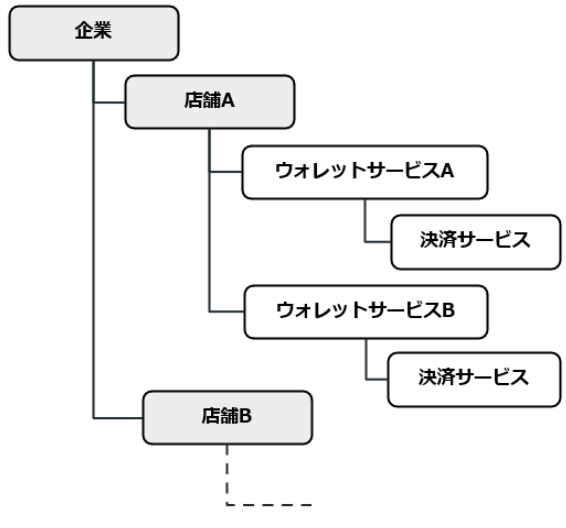

#### 3.3. ウォレットサービス、加盟店情報の有効期間

ウォレットサービス、店舗、端末には、それぞれ有効期間が設定されています。

- ・有効期間外のウォレットサービス、取引区分、決済サービスは、利用できません。
- ・有効期間外の店舗、端末では取引ができません。
- ・有効期間外の店舗のユーザは、加盟店決済アプリにログインできません。

各種有効期間を設定変更する際は、制限があります。

各種有効期間の有効期間の関係(制限)を図で表すと次のようになります。

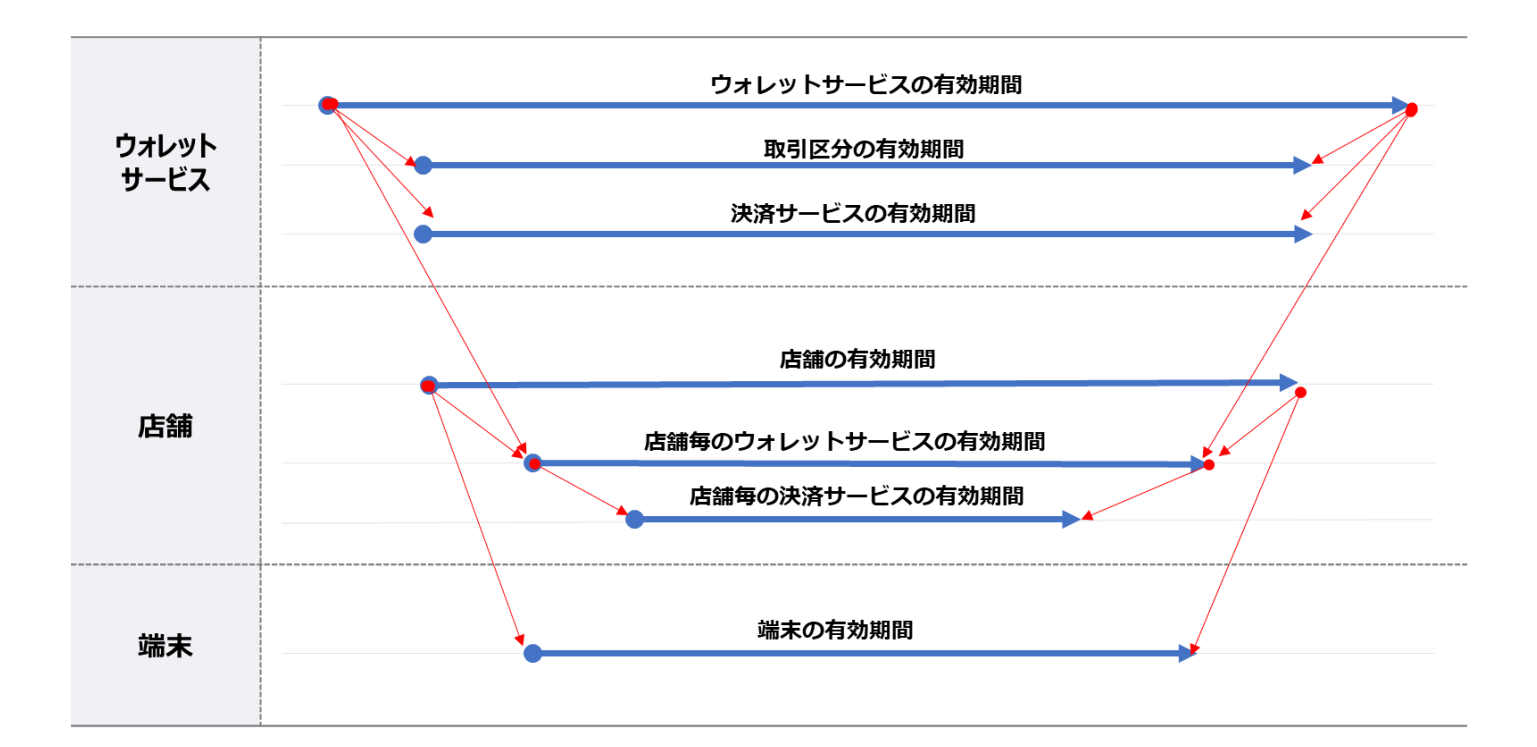

## 4. 画面構成

加盟店決済アプリの画面構成について説明します。

| <ul> <li>■ ① QRコード決済</li> <li>④ ② 決済方法選択</li> </ul> | 店舗管理者      |                        |
|-----------------------------------------------------|------------|------------------------|
| 金額を入力して、ボタンをタッフ<br>い。                               | パしてくださ     |                        |
| 金額                                                  | 0 🖻        | ① メニューダイトル<br>② 詳細タイトル |
| 手数料区分<br>通常<br>支払区分                                 | •          | ③ ログイン中のアカウント権限        |
| 支払区分を設定してください<br>(入力内容の                             | )<br>טעדאר | ④ メニューー覧表示アイコン ※       |
| QRコード読取                                             |            |                        |
|                                                     |            |                        |

※ メニューー覧展開時は、以下のように表示されます。 各メニュータイトルをタップすると、各機能の画面へ遷移します。

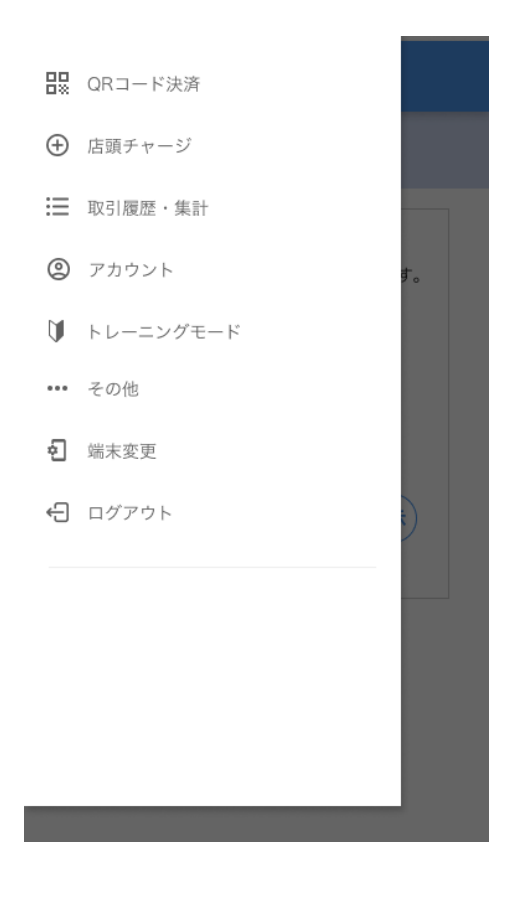

## 5. 初期設定

5.1. 利用規約へのご同意

アプリを起動すると、 Wallet Station のロゴが表示されます。 その後、初期設定が未登録の場合は、利用規約画面に遷移します。 規約内容を確認し、問題なければ「同意する」をタップします。 その後、自動で端末ログイン画面に遷移します。

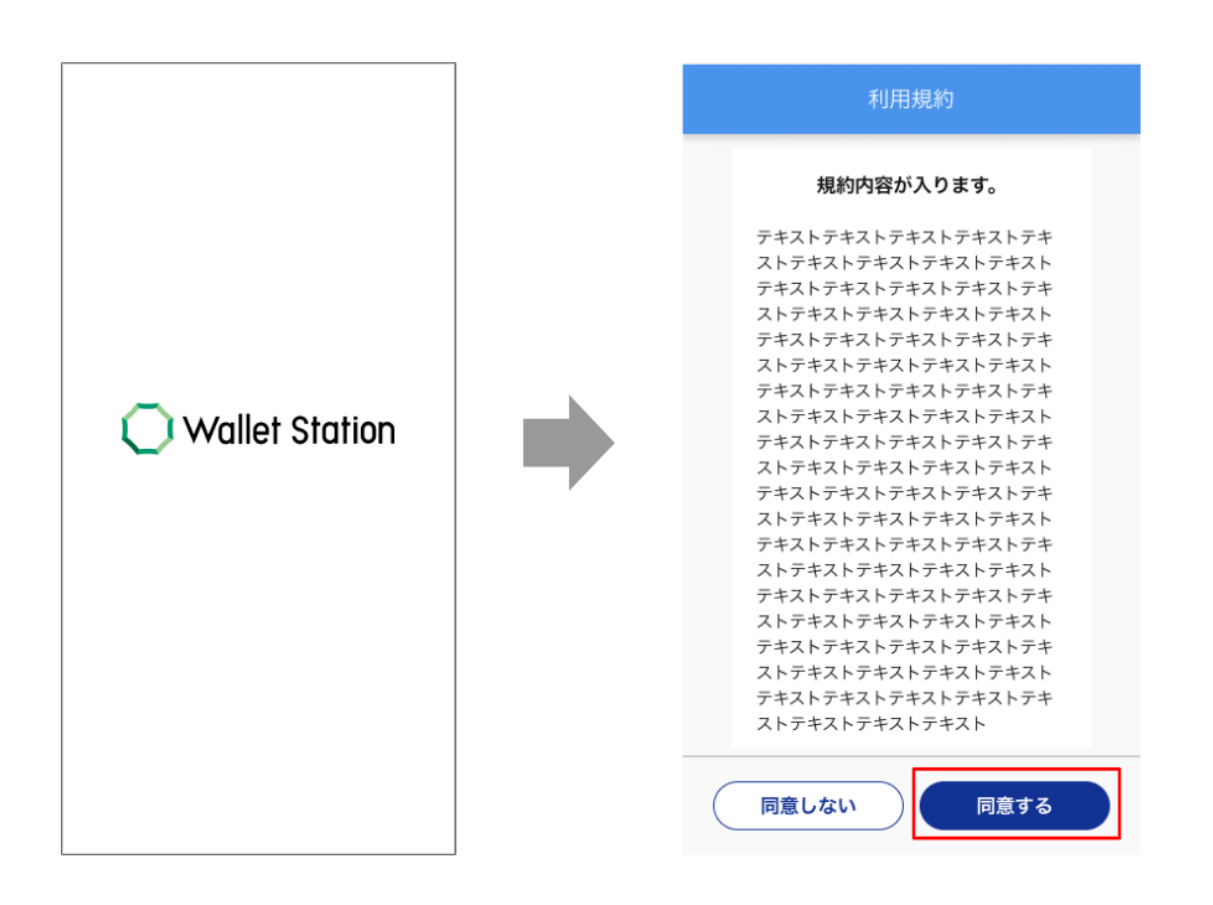

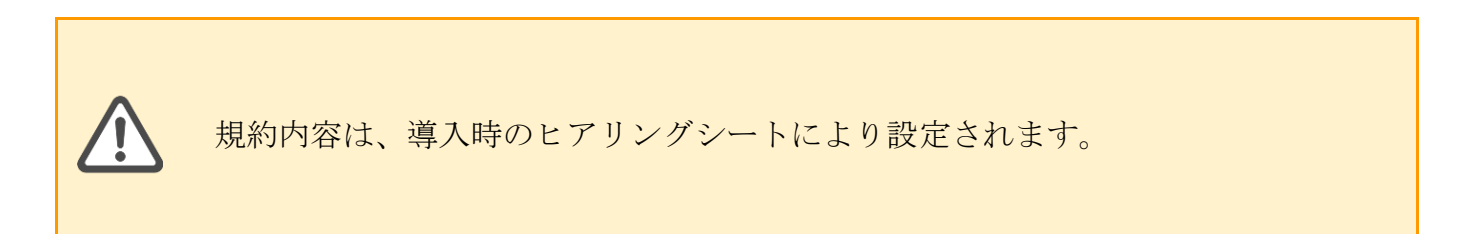

## 6. 端末ログイン

利用規約に同意すると、端末ログイン画面に遷移します。

#### 6.1. 端末にログインする

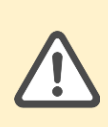

端末の ID とパスワードは、Wallet Station 管理画面の「端末詳細」にて確認で きます。 詳しくは「<u>6.2.端末 ID やパスワードを忘れた場合の確認方法</u>」をご 確認ください。

- 1)端末 ID 入力画面にて、「端末 ID」と「パスワード」を入力
- 2)入力が終わったら「OK」をタップ
- 3) 店舗情報確認画面にて内容を確認し、問題なければ「OK」をタップ (その後、自動でアカウントログイン画面に遷移する)

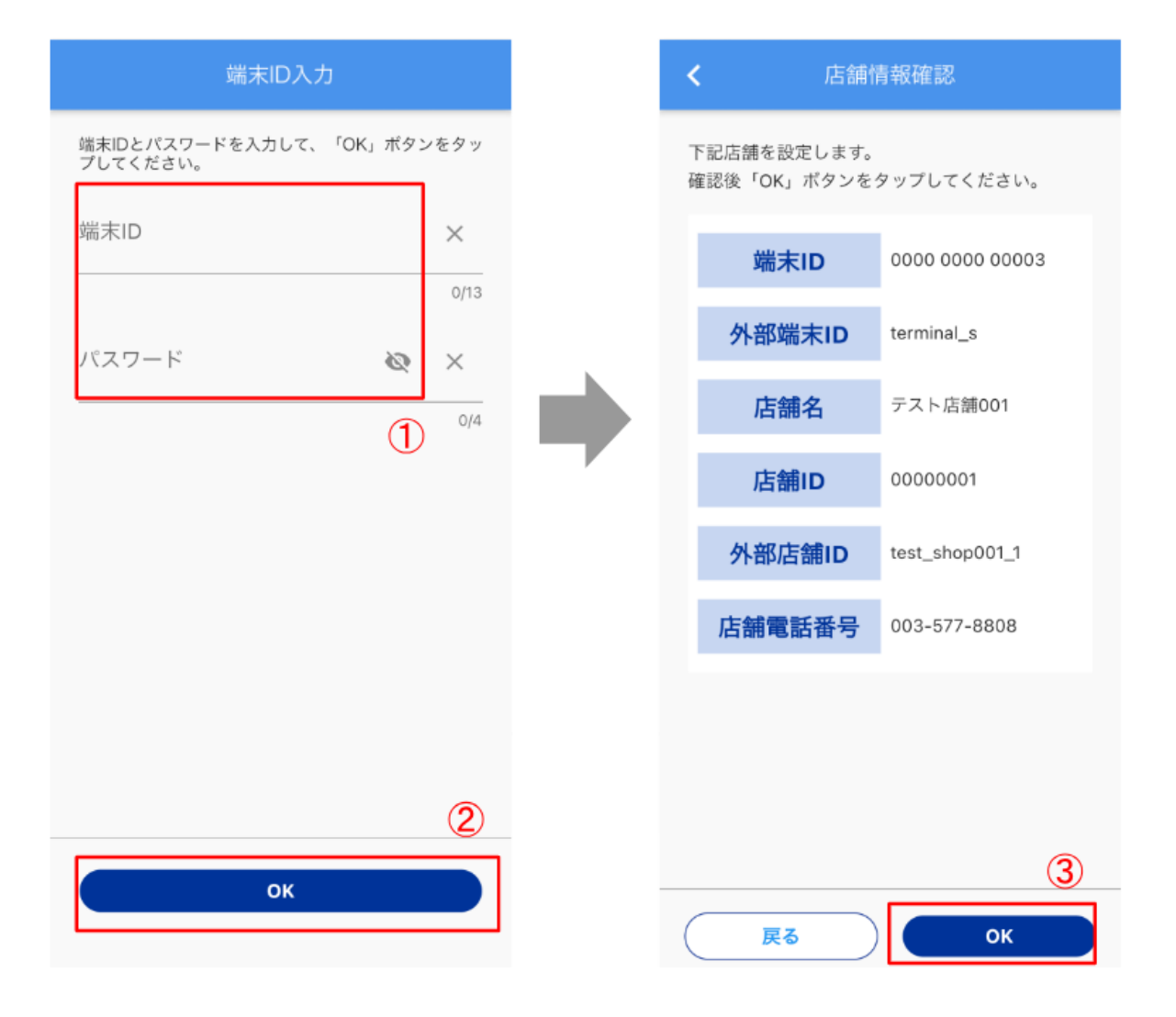

#### 6.2. 端末 ID やパスワードを忘れた場合の確認方法

端末の ID とパスワードは、Wallet Station 管理画面の「端末詳細」にて確認できます。

#### ※ こちらは「Wallet Station 管理画面」での確認方法となります。

- 1) Wallet Station 管理画面にて、左メニューから「端末」を選択
- 2)検索項目を入力または選択する
- 3) 「検索」を押下

4)検索結果一覧が下に表示されるので、詳細を表示したい外部端末 ID の番号をクリック

| <u>*</u> | 管理ユーザ        | $\sim$ | 端本             |                 |        |         |             |        |            |             |                     |           |
|----------|--------------|--------|----------------|-----------------|--------|---------|-------------|--------|------------|-------------|---------------------|-----------|
| Ħ        | 企業           |        | 20072          |                 |        |         |             |        |            |             |                     |           |
|          | 店舗           |        | 検索条件           | 検索条件            |        |         |             |        |            |             |                     |           |
| □        | <sup>#</sup> |        | 外部端末ID<br>指定なし |                 |        | 1       | 端末ID        |        | ステーク       |             |                     |           |
| C        | ウォレットサービス    |        | 企業             |                 |        |         | 古領          |        |            | 端末種別        |                     |           |
|          | アプリユーザ       |        | 指定なし(          | Dまたは企業名で検       | 赘)     |         | 指定なし(IDまたは店 | 舗名で検索) |            | 指定          | なし                  | •         |
|          | 兼計           |        |                |                 |        |         | 3           |        | #たクリマ      |             |                     |           |
| 5        | 取引履歴         | ~      |                |                 |        |         |             | ТХИКЖ  | Terror I   |             |                     |           |
| Û        | キャンペーン       | ~      | ≜ ダウンロート       | :               |        |         |             |        | 全 232 件    | :中 1~50件を表示 | κ < 1 2 3           | 9 10 11 > |
| Ð        | マスター括登録      | ~      | 外部端末ID ≑       | 端末ID ≑          | 端末種別 🗘 | ステータス 🌲 | 店舗 ⇔        | 企業 ≑   | 利用開始日 🗘    | 利用終了日 🗘     | 登録日時 ⇔              |           |
| Ð        | ファイルダウンロード 🤇 | 4)     | terminal10021  | 0000 0000 02003 | 加盟店アプリ | 有効待ち    | 法谷店         | 株式会社〇〇 | 2023/12/28 | 2025/12/28  | 2023/02/21 14:25:00 |           |
|          |              |        | terminal10021  | 0000 0000 02003 | 加盟店アプリ | 有効 🗖    | 法谷店         | 株式会社〇〇 | 2023/12/28 | 2025/12/28  | 2023/02/21 14:25:00 |           |
|          |              |        | terminal10021  | 0000 0000 02003 | 加盟店アプリ | 有効      | 決谷店         | 株式会社〇〇 | 2023/12/28 | 2025/12/28  | 2023/02/21 14:25:00 |           |

5)端末情報の詳細が表示されるので、IDとパスワードを確認する

#### 端末詳細

| 〈端末一覧                                                                                                    |                   |          |               |              |                  |  |  |
|----------------------------------------------------------------------------------------------------|-------------------|----------|---------------|--------------|------------------|--|--|
| 外部端末ID:terminal10021         【端末ID] 0000 0000 02003         端末名       M00341       編末種別 紙QR       有効       ■       登 編集       強制ログアウト |                   |          |               |              |                  |  |  |
| 基本情報                                                                                                    |                   |          |               |              |                  |  |  |
| 端末パスワード                                                                                                    | 1111              | 利用開始日    | 2022/09/27    | 登録日時         | 2022/09/24 18:51 |  |  |
| 端末OS                                                                                                    | iOS 11.0          | 利用終了日    | 2030/09/27    | 更新日時         | 2023/01/24 18:51 |  |  |
| 企業名 (ID)                                                                                                    | 株式会社インフキュリオン(010) | 店舗名 (ID) | 〇〇〇〇渋谷店 (001) |              |                  |  |  |
| QR情報                                                                                                    |                   |          |               |              |                  |  |  |
| QR法人ID/ブランドID                                                                                                    | aaaaaaaaaabbbb    | QR契約店ID  | cccccc        | QR端末/ステッカーID | ddddd            |  |  |
| QRコードダウンロード<br>● 金額指定なし ○ 金額指定あり<br>ま ORコードをダウンロード                                                                                    |                   |          |               |              |                  |  |  |

- 7. アカウントログイン
- 7.1. アカウントにログインする アカウントにログインします。
  - 1) ログイン画面にて、「ログイン ID」と「パスワード」を入力
  - 2) 「ログイン」をタップ

※ 初回ログイン時のみパスワードが初期状態となっているため、パスワード変更画面に遷移

- 3)新しいパスワードを入力する(確認のため2回入力)
- 4) 「変更」をタップ

(その後、自動で QR コード決済画面に遷移する)

| ログイン                                     |          | パスワード変更           |        |
|------------------------------------------|----------|-------------------|--------|
| ログインIDとパスワードを入力して、「OK」ボタ<br>ンをタップしてください。 |          | パスワードが初期状態のため変更し  | てください。 |
|                                          |          | ログインID:test_admin |        |
| ログインID ×                                 |          | 新しいパスワード          | & ×    |
| パスワード 🐼 X                                | · ·      | 新しいパスワード(再入力)     | × ø    |
| 1                                        |          |                   | 3      |
| 4                                        | 初回ログイン時の | ð                 | 4      |
| 2                                        |          | 変更                |        |
| ログイン                                     |          |                   |        |

7.2. アカウントのパスワードを忘れた場合のリセット方法 アカウントのパスワードを忘れた場合、アカウント情報からパスワードをリセットします。

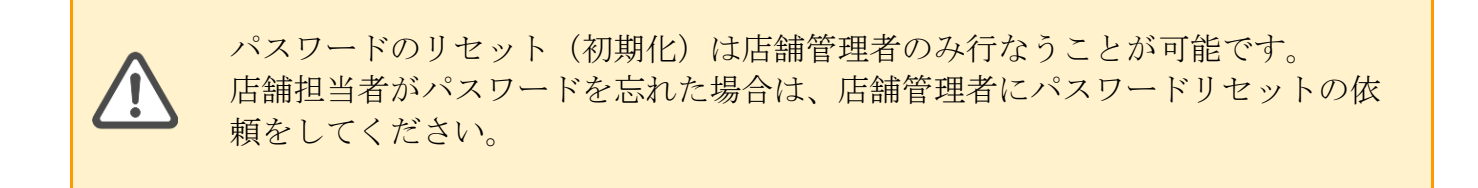

アカウント画面にて、パスワードをリセットしたいアカウントの「詳細」をタップ
 アカウント情報画面にて、「パスワード初期化」をタップ

| ≡ 77                  | カウント   | 店舗管理者 | <b>&lt;</b> 7            | カウント情報                   |              |
|-----------------------|--------|-------|--------------------------|--------------------------|--------------|
| ○ 山田 太郎 店舗管理者         | 詳細     |       | アカウント情報を<br>して「変更」ボタ     | 変更する場合は以下の<br>ンをタップしてくださ | D情報を更新<br>い。 |
| 山田 花子<br>店舗担当者        | 詳細     | 1 削除  | ログインID<br>test_account   |                          | ×            |
| <b>佐藤 次郎</b><br>店舗担当者 | 詳細     |       | メールアドレス<br>test@example  | e.com                    | ×            |
| + 77                  | カウント追加 |       | <sup>担当者名</sup><br>佐藤 次郎 |                          | $\times$     |
|                       |        |       | 店舗担当者                    |                          | ~            |
|                       |        |       |                          | パスワ                      | ード初期化        |
|                       |        |       | 戻る                       |                          | 更<br>更       |

※ 店舗管理者が自身のアカウント詳細情報を表示した場合、2)の「パスワード初期化」の リンク部分が「パスワード変更」と表示されます。

- 3)「以下のアカウントのパスワードを初期化します。」とダイアログが表示されたら、「OK」をタップ
- 4) パスワード初期化画面にて、「パスワードをコピー」をタップ
- 5) パスワードをコピーしたら、「OK」をタップ

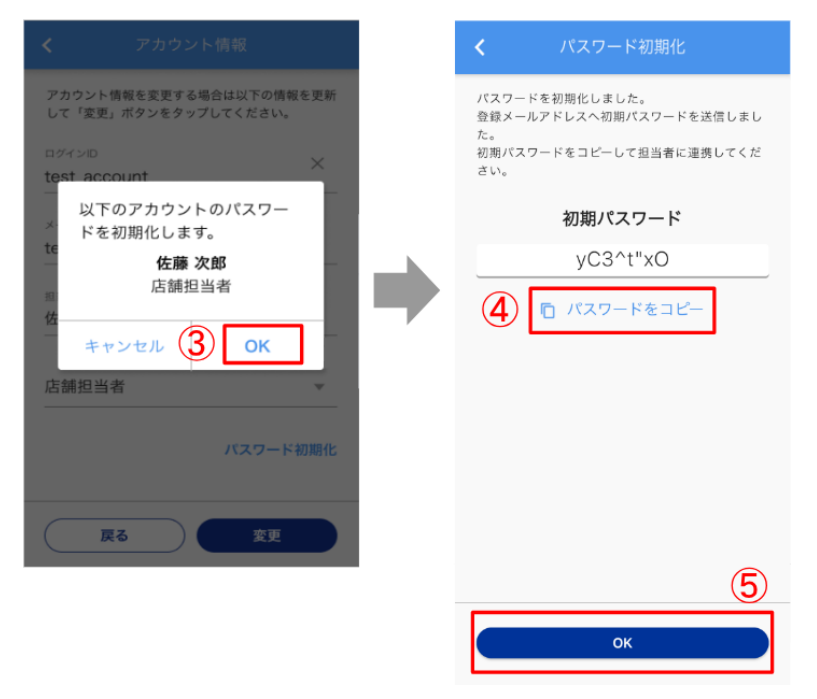

「初期パスワードのコピーはお済みですか?」とダイアログが表示されたら、「OK」をタップ(「パスワードを初期化しました」とメッセージが表示される)

| < パスワード初期化                                       | <b>く</b> アカウント情                    | 報                  |
|--------------------------------------------------|------------------------------------|--------------------|
| パスワードを初期化しました。<br>初期パスワードをコピーして担当者に連携してく<br>ださい。 | アカウント情報を変更する場合に<br>して「変更」ボタンをタップして | は以下の情報を更新<br>ください。 |
| 知期パスワード                                          | ਸਟਾਂਟ ਅਹ<br>test_account           | ×                  |
| 初期パスワードのコピーはお<br>済みですか?                          | メールアドレス<br>test@example.com        | ×                  |
| キャンセル 6 OK                                       | <sup>担当者名</sup><br>佐藤 次郎           | ×                  |
|                                                  | 店舗担当者                              | Ψ                  |
|                                                  | パスワードを初期化しました                      | ポフロード初期化           |
| ОК                                               | Ę۵                                 | 変更                 |

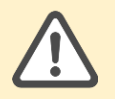

パスワードの初期化が完了すると、アカウントユーザのメールアドレス宛てに初 期パスワードが送信されます。

## 8. QR コード決済 (CPM 決済)

アカウントログイン後、自動でQRコード決済の画面に遷移します。 その他のページからQRコード決済の画面を開く場合は、左上メニューアイコンから「QRコード 決済」をタップします。

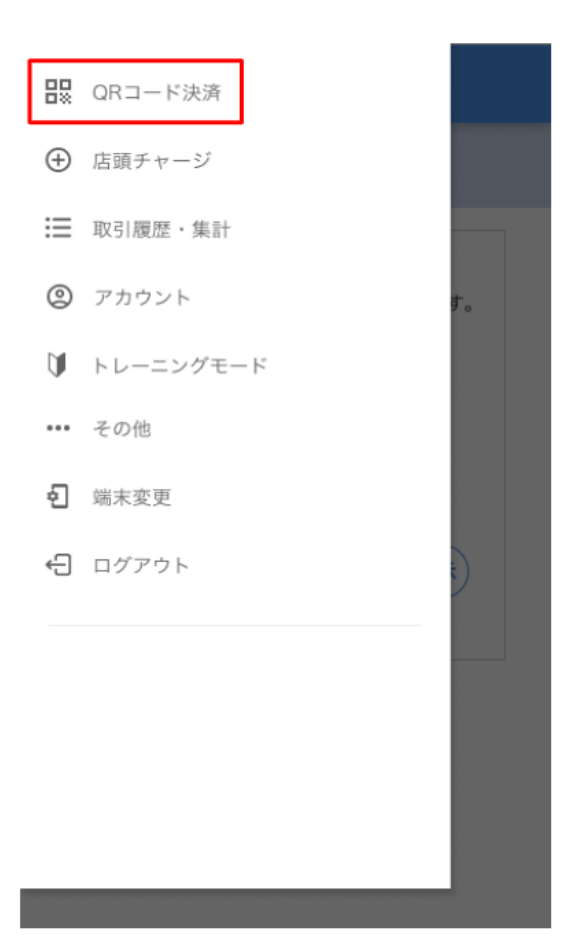

8.1. CPM 決済実施のため決済方法を選択する

CPM 決済(お客様が提示した QR コードを店舗側がカメラで読み取る)実施します。

- 1) QR コード決済画面にて、決済金額を入力する
- 2) 手数料区分をプルダウンから選択
- 3) 店舗に紐づくウォレットサービスのうち分割決済が可能なウォレットサービスが存在する 場合、「支払区分を設定してください」をタップすると支払い区分選択画面が表示される
- 4) 支払区分を選択してタップする
- 5)決済方法選択画面に戻るので、「QR コード読取」をタップ
  - ※ 各支払区分の詳細手順については、事項よりそれぞれ説明します。

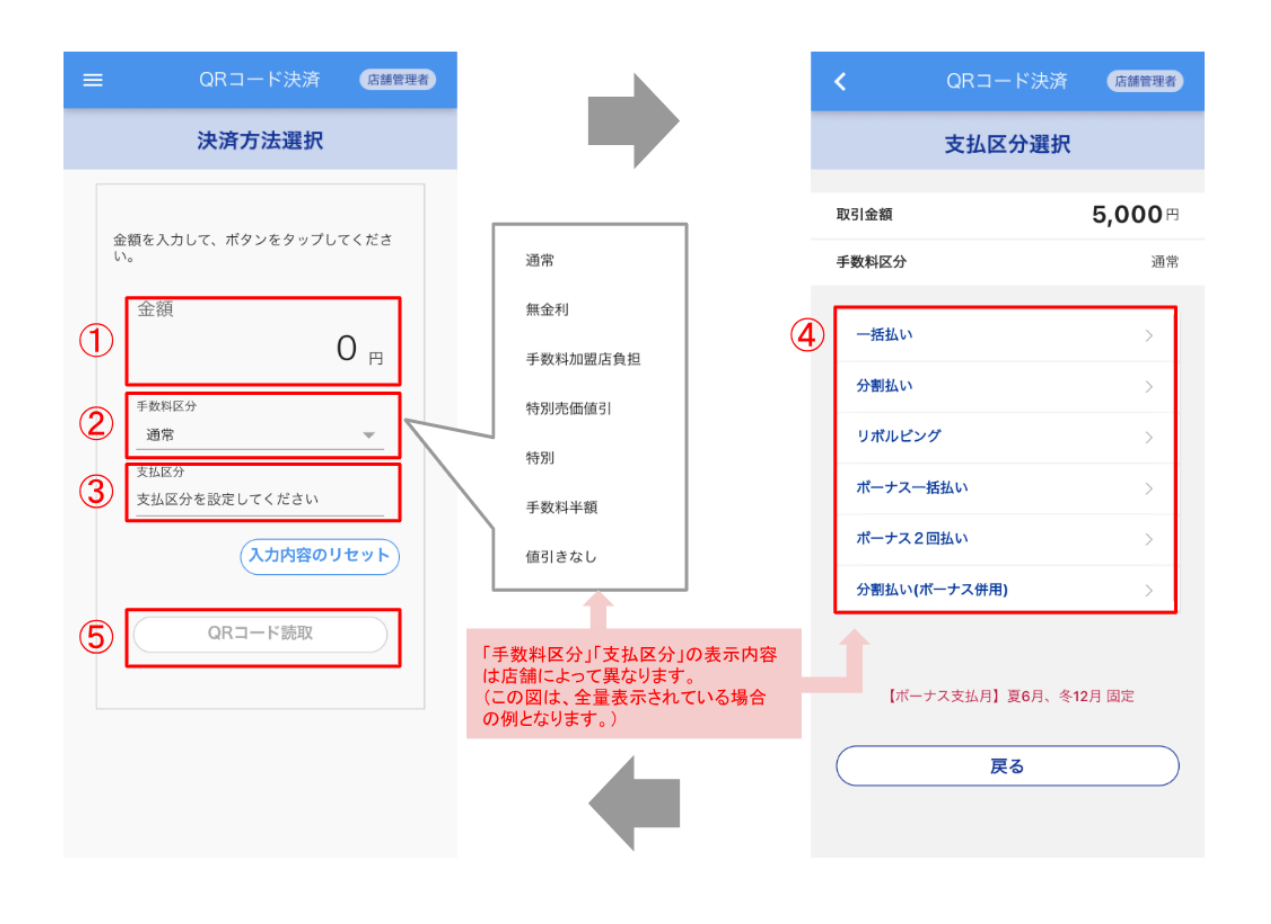

店舗に紐づくウォレットサービスのうち「分割決済可能なウォレットサービスが 一つもない」場合は、すぐに QR コード読み取り画面に遷移します。

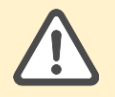

手数料区分や支払区分などの分割決済情報など、店舗情報が変更になった場合 は、端末変更を行なってください。詳細は「<u>16. 端末変更</u>」をご参照ください。 8.2. 一括払い

CPM 決済時、支払区分を「一括払い」に設定した場合の手順を説明します。

1)支払区分選択画面にて「一括払い」をタップ 決済方法選択画面に戻るので、「QR コード読取」をタップ

| <      | QRコード決涼             | 音 店舗管理者 |
|--------|---------------------|---------|
|        | 支払区分選拔              | R       |
| 取引金額   |                     | 5,000 ⊨ |
| 手数料区分  |                     | 通常      |
| 一括払い   |                     | 1       |
| 分割払い   |                     | >       |
| リポルビン  | ウグ                  | >       |
| ボーナスー  | 括払い                 | >       |
| ボーナス2  | 回払い                 | >       |
| 分割払い(フ | ボーナス併用)             | >       |
| 【术一    | ナス支払月】夏 <b>6</b> 月、 | 冬12月 固定 |
|        | 戻る                  |         |
|        |                     |         |

2) 読み取り画面が立ち上がり「"加盟店アプリ"がカメラへのアクセスを求めています」と ダイアログが出るので、「OK」をタップ

※ アプリの設定でカメラを許可している場合は、このダイアログは表示されない その後、お客様が提示する QR コードを、カメラ中央の赤い枠内に合わせて読み取る

| く 読み取り                                                                                                |   | < | 読み取り              |
|----------------------------------------------------------------------------------------------------|---|---|-------------------|
| 枠内にQRコードを合わせてください                                                                                     |   |   | 枠内にQRコードを合わせてください |
| "加盟店アプリ"がカメラへのア<br>クセスを求めています<br>Camera permission is required for<br>barcode scanning.<br>許可しない ② OK | • |   |                   |

3)金額が表示されるので、内容を確認し問題なければ「OK」をタップ その後、「通信中…」と表示され通信が開始する

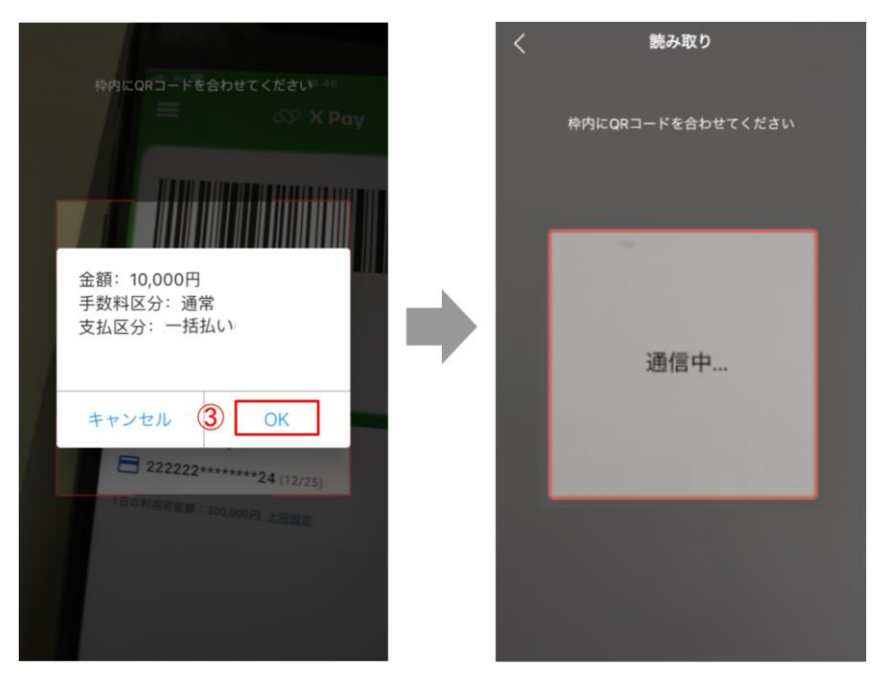

4) 決済の通信結果が以下のように表示される

正常に完了すれば青色をバックに「決済完了」、決済エラーの場合は赤色バックに「決済 失敗」と表示される

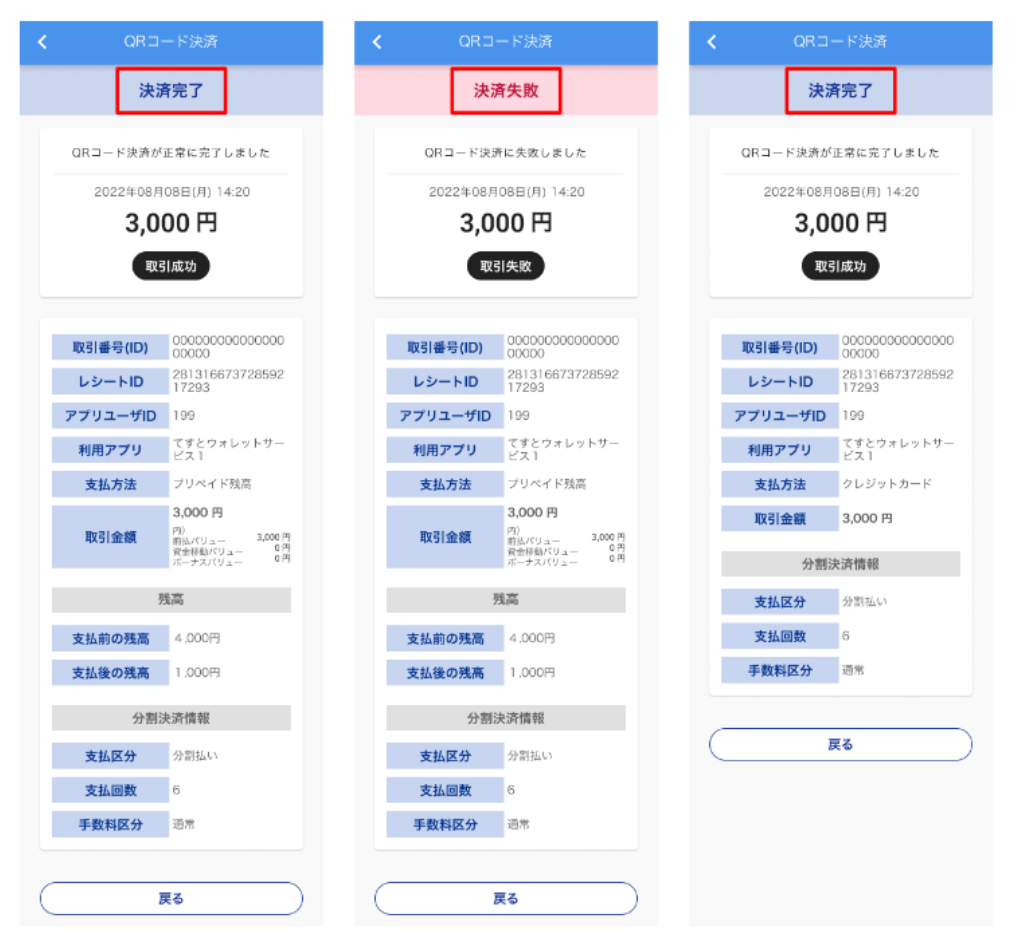

8.3. 分割払い

CPM 決済時、支払区分を「分割払い」に設定した場合の手順を説明します。

1) 支払区分選択画面にて、「分割払い」をタップ

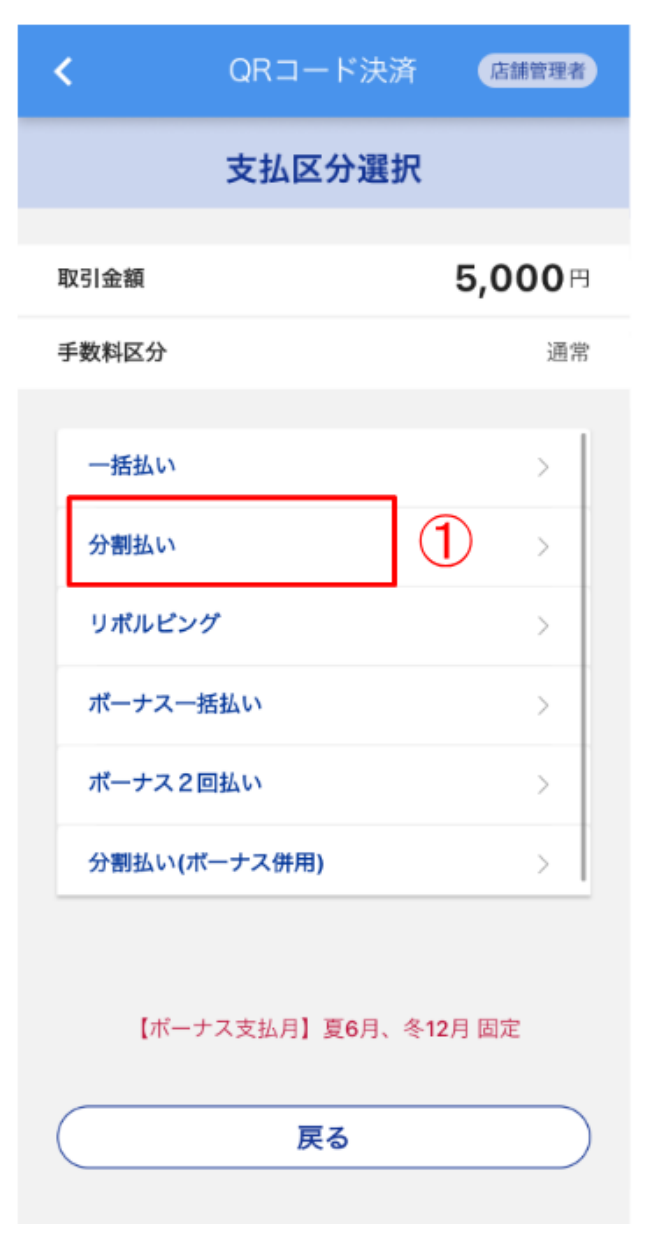

2)分割払い設定画面にて、「支払回数」を入力し「支払開始月」をプルダウンから選択 ※「支払回数」は1<sup>~</sup>99回の範囲で選択可能です

※「支払開始月」は支払日の翌月~支払日の6ヶ月後まで指定可能です

※「支払回数」を"1回"とした場合、「支払開始月」設定ごとの支払方法は以下の通りです

・支払開始月:翌々月以降を選択 →「スキップ払い」となります

3) 「次へ」をタップ

| ۲.    | QRコード決済 | 店舗管理者           |
|-------|---------|-----------------|
|       | 分割払い    |                 |
|       |         |                 |
| 取引金額  |         | <b>50,000</b> ₪ |
| 手数料区分 |         | ·<br>通常         |
| 支払回数  |         |                 |
| 2     |         | ٥               |
| 支払開始月 |         |                 |
| 11    |         | ▼ 月             |
|       |         | 3               |
| 戻る    |         | 次へ              |
|       |         |                 |
|       |         |                 |
|       |         |                 |

4)決済方法選択画面に戻るので、「QR コード読取」をタップ QR コード読み取り画面が立ち上がる

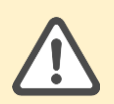

QR コード読み取りから決済完了までの流れはすべての QR コード決済(CPM 決済) 共通となるため、以降は「8.2.一括払い」の2)以降をご参照ください。

8.4. リボルビング

CPM 決済時、支払区分を「リボルビング」に設定した場合の手順を説明します。

1)支払区分選択画面にて、「リボルビング」をタップ 決済方法選択画面に戻るので、「QR コード読取」をタップ

| <       | QRコード決              | 斉 唐              | 舗管理者        |
|---------|---------------------|------------------|-------------|
|         | 支払区分選               | 択                |             |
| 取引金額    |                     | 5,0              | <b>00</b> 円 |
| 手数料区分   |                     |                  | 通常          |
| 一括払い    |                     |                  | >           |
| 分割払い    |                     |                  | >           |
| リポルピング  | 1                   | 1                | >           |
| ボーナス一指  | 舌払い                 |                  | >           |
| ボーナス 2回 | 回払い                 |                  | >           |
| 分割払い(ボ  | ーナス併用)              |                  | >           |
| 【ポーナ    | -ス支払月】夏 <b>6</b> 月、 | 冬 <b>12</b> 月 固定 | Ē           |
|         | 戻る                  |                  |             |

2) QR コード読み取り画面が立ち上がる

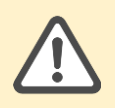

QR コード読み取りから決済完了までの流れはすべての QR コード決済(CPM 決済) 共通となるため、以降は「8.2.一括払い」の2) 以降をご参照ください。

8.5. ボーナス一括払い

CPM 決済時、支払区分を「ボーナス一括払い」に設定した場合の手順を説明します。

1) 支払区分選択画面にて、「ボーナス一括払い」をタップ

| <      | QRコード決             | 済 店               | 舗管理者        |
|--------|--------------------|-------------------|-------------|
|        | 支払区分選              | 訳                 |             |
| 取引金額   |                    | 5,0               | <b>00</b> 円 |
| 手数料区分  |                    |                   | 通常          |
| 一括払い   |                    |                   | >           |
| 分割払い   |                    |                   | >           |
| リボルビン  | グ                  | -                 | >           |
| ボーナスー  | 括払い                | 1                 | >           |
| ボーナス 2 | 回払い                |                   | >           |
| 分割払い(7 | ベーナス併用)            |                   | >           |
| 【术—:   | ナス支払月】夏 <b>6</b> 月 | 、冬 <b>12</b> 月 固氮 | 2           |
|        | 戻る                 |                   |             |

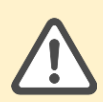

「ボーナス支払月」は、あらかじめ『Wallet Station 管理画面』にて店舗登録 時に指定して固定することが可能です。

- 2)ボーナスー括払い設定画面にて、「支払月」をプルダウンから選択※支払月をあらかじめ固定している場合は、「次へ」をタップし4)へ
- 3) 「次へ」をタップ

## 【支払月を固定していない場合】

| <                                   | QRコード決済                                                            | 店舗管理者                          |
|-------------------------------------|--------------------------------------------------------------------|--------------------------------|
|                                     | ボーナスー括払い                                                           | , <b>x</b>                     |
| 取引金額                                | Į                                                                  | 5 <b>0,000</b> ⊓               |
| 手数料区分                               |                                                                    | 通常                             |
| 支払回数                                |                                                                    |                                |
| 支払月                                 |                                                                    | 2                              |
| 1                                   |                                                                    | ▼月                             |
| ※決済月(<br>※当月は<br>【1/1~6/<br>【7/1~12 | こよって選択できる月が<br>支払月に選択いただけま†<br>/30の決済】 6月/7月/8/<br>2/31の決済】 12月/1月 | 異なります。<br>せん。<br>月から選択<br>から選択 |
|                                     | 8                                                                  | 次へ                             |

| <                | QRコード決済  | 店舗管理者           |
|------------------|----------|-----------------|
|                  | ボーナス一括払い | <b>N</b>        |
| 取引金額             |          | <b>50,000</b> ⊓ |
| 支払回数<br>1        |          | ٥               |
| <b>支払月</b><br>12 |          | ▼ 月             |
| Ę                | ه 💽      | 次へ              |
|                  |          |                 |
|                  |          |                 |

4)決済方法選択画面に戻るので、「QR コード読取」をタップ QR コード読み取り画面が立ち上がる

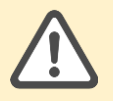

QR コード読み取りから決済完了までの流れはすべての QR コード決済(CPM 決済) 共通となるため、以降は「<u>8.2.一括払い</u>」の2)以降をご参照ください。

## ※【支払月固定の場合】

8.6. ボーナス2回払い

CPM 決済時、支払区分を「ボーナス2回払い」に設定した場合の手順を説明します。

1) 支払区分選択画面にて、「ボーナス2回払い」をタップ

| <      | QRコード決              | 済       | 舗管理者 |
|--------|---------------------|---------|------|
|        | 支払区分選               | 択       |      |
| 取引金額   |                     | 5,0     | 00⊟  |
| 手数料区分  |                     |         | 通常   |
|        |                     |         |      |
| 一括払い   |                     |         | >    |
| 分割払い   |                     |         | >    |
| リボルビン  | 7                   |         | >    |
| ボーナスー  | 括払い                 |         | >    |
| ボーナス2  | 回払い                 | 1       | >    |
| 分割払い(オ | ベーナス併用)             |         | >    |
| 【术—:   | ナス支払月】夏 <b>6</b> 月、 | 冬12月 固》 | Ē    |
|        | 戻る                  |         |      |
|        |                     |         |      |

- 2)ボーナス2回払い設定画面にて、「支払月」の初回と2回目をプルダウンから選択 ※ 支払月をあらかじめ固定している場合は、「次へ」をタップし4)へ
- 3) 「次へ」をタップ

## 【支払月を固定していない場合】 ※【支払月固定の場合】

| <                                                                  | QRコード決済                                                                                                    | 店舗管理者              |
|--------------------------------------------------------------------|----------------------------------------------------------------------------------------------------|--------------------|
|                                                                    | ボーナス2回払い                                                                                                    | i.                 |
| 取引金額                                                               |                                                                                                    | <b>0</b> 円         |
| 手数料区分                                                              | <del>}</del>                                                                                                    | 通常                 |
| 支払回数                                                               |                                                                                                    |                    |
| 2                                                                  |                                                                                                    |                    |
| 支払月                                                                |                                                                                                    | 2                  |
| 初回 :                                                               | 12                                                                                                    | ▼ 月                |
| 2回目 :                                                              | 6                                                                                                    | ▼ 月                |
| ※決済/<br>※当月(<br>【1/1-<br>初回:6月<br>2回目:1<br>【7/1-<br>初回:12<br>2回目:6 | 日によって選択できる月が異<br>は支払月に選択いただけませ<br>6/30の決済】<br>3/7月/8月から選択<br>2月/1月から選択<br>2月/1月から選択<br>5月/7月/8月から選択<br><b>戻る</b> | なります。<br>tん。<br>次へ |

| ボーナス2回払い          取引金額       50,000         手数料区分       通         支払回数       2         2       12         ジ回目:       12         12       ▼         ※決済月によって選択できる月が異なります。<br>[1/1-6/30の決済]<br>初回:6月/7月/8月から選択<br>2回目:12月/1月から選択         【7/1-12/31の決済】<br>初回:12月/1月から選択 |                                                                                        |                                                                                                    | 西部官   | 理省  |
|----------------------------------------------------------------------------------------------------|----------------------------------------------------------------------------------------|----------------------------------------------------------------------------------------------------|-------|-----|
| 取引金額 50,000 手数料区分 通 支払回数 2 2 支払月 初回 : 7 2回目 : 12 ※決済月によって選択できる月が異なります。<br>【1/1-6/30の決済】 初回 : 6月/7月/8月から選択 2回目 : 12月/1月から選択 【7/1-12/31の決済】 初回 : 12月/1月から選択                                                                                                    |                                                                                        | ボーナス2回払い                                                                                            | 1     |     |
| 取引金額 50,000<br>手数料区→ 通<br>支払回数 2 2 5 5 5 5 5 5 5 5 5 5 5 5 5 5 5 5 5                                                                                                    |                                                                                        |                                                                                                    |       |     |
| 手数料区分       通         支払回数       2         支払月       7         初回 :       7         2回目 :       12         ※決済月によって選択できる月が異なります。<br>【1/1-6/30の決済】         初回 :       6月/7月/8月から選択         2回目 :       12月/1月から選択         【7/1-12/31の決済】         初回 :       12月/1月から選択  | 取引金額                                                                                   |                                                                                                    | 50,00 | 0 P |
| 支払回数         2         支払月         初回 :       7         2回目 :       12         ※決済月によって選択できる月が異なります。<br>【1/1-6/30の決済】         初回 :       6月/7月/8月から選択         2回目 :       12月/1月から選択         【7/1-12/31の決済】         初回 :       12月/1月から選択                              | 手数料区分                                                                                  | ÷                                                                                                   |       | 通常  |
| 2         支払月         初回 :       7         2回目 :       12         ※決済月によって選択できる月が異なります。<br>【1/1-6/30の決済】         初回 :       6月/7月/8月から選択         2回目 :       12月/1月から選択         【7/1-12/31の決済】         初回 :       12月/1月から選択                                           | 支払回数                                                                                   |                                                                                                    |       |     |
| <b>支払月</b><br>初回 : 7 ▼<br>2回目 : 12 ▼<br>※決済月によって選択できる月が異なります。<br>【1/1-6/30の決済】<br>初回 : 6月/7月/8月から選択<br>2回目 : 12月/1月から選択<br>【7/1-12/31の決済】<br>初回 : 12月/1月から選択                                                                                                    | 2                                                                                      |                                                                                                    |       |     |
| <ul> <li>文払月</li> <li>初回 : 7</li> <li>2回目 : 12</li> <li>※決済月によって選択できる月が異なります。<br/>【1/1-6/30の決済】</li> <li>初回:6月/7月/8月から選択</li> <li>2回目:12月/1月から選択</li> <li>【7/1-12/31の決済】</li> <li>初回:12月/1月から選択</li> </ul>                                                             | +++ =                                                                                  |                                                                                                    |       |     |
| 2回目:<br>12<br>※決済月によって選択できる月が異なります。<br>【1/1-6/30の決済】<br>初回:6月/7月/8月から選択<br>2回目:12月/1月から選択<br>【7/1-12/31の決済】<br>初回:12月/1月から選択                                                                                                    | <b>支払月</b><br>初回 :                                                                     | 7                                                                                                   | ~     | E   |
| 2回目: 12 ▼<br>※決済月によって選択できる月が異なります。<br>【1/1-6/30の決済】<br>初回:6月/7月/8月から選択<br>2回目:12月/1月から選択<br>【7/1-12/31の決済】<br>初回:12月/1月から選択                                                                                                    |                                                                                        | 1                                                                                                   |       | 7.  |
| ※決済月によって選択できる月が異なります。<br>【1/1-6/30の決済】<br>初回:6月/7月/8月から選択<br>2回目:12月/1月から選択<br>【7/1-12/31の決済】<br>初回:12月/1月から選択                                                                                                    | 2回目 :                                                                                  | 12                                                                                                  | Ψ.    | 月   |
| 2回目:6月/7月/8月から選択                                                                                                    | <ul> <li>※ 決済月<br/>【1/1-<br/>初回:(<br/>2回目:</li> <li>【7/1-<br/>初回:1<br/>2回目:</li> </ul> | こよって選択できる月が異な<br>-6/30の決済】<br>5月/7月/8月から選択<br>12月/1月から選択<br>12/31の決済】<br>12月/1月から選択<br>6月/7月/8月から選択 | います。  |     |

4)決済方法選択画面に戻るので、「QR コード読取」をタップ QR コード読み取り画面が立ち上がる

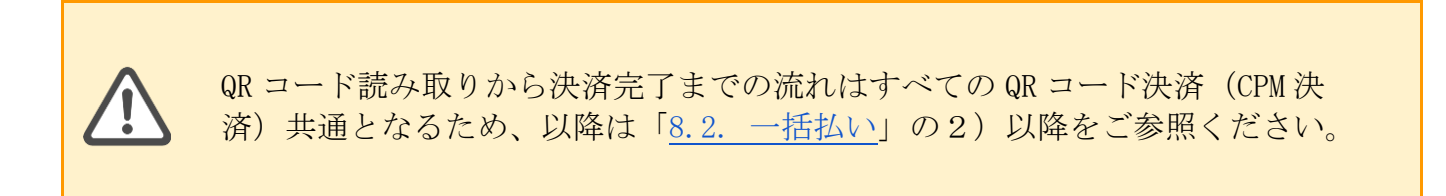

8.7. 分割払い (ボーナス併用)

CPM 決済時、支払区分を「分割払い(ボーナス併用)」に設定した場合の手順を説明します。

1)支払区分選択画面にて、「分割払い(ボーナス併用)」をタップ

| <      | QRコード決              | 済 de    | 舗管理者 |
|--------|---------------------|---------|------|
|        | 支払区分選               | 択       |      |
| 取引金額   |                     | 5,0     | 00⊓  |
| 手数料区分  |                     |         | 通常   |
| 一括払い   |                     |         | >    |
| 分割払い   |                     |         | >    |
| リポルピング | 7                   |         | >    |
| ボーナス一括 | 舌払い                 |         | >    |
| ボーナス2回 | 回払い                 |         | >    |
| 分割払い(ボ | ーナス併用)              | 1       | >    |
| 【ボーナ   | -ス支払月】夏 <b>6</b> 月、 | 冬12月 固; | Ē    |
|        | 戻る                  |         |      |

- 2)分割払い(ボーナス併用)設定画面にて、「支払回数」を入力し「支払開始月」をプルダウンから選択、「ボーナス支払金額指定」の"なし・あり"のどちらかを選択する
  ※「ボーナス支払金額指定」"あり"の場合は、「ボーナス支払金額」「ボーナス月」も入力する
- 3) 「次へ」をタップ

| 分割払い(7     | ドーナス併用)         | <b>、</b> ひれコ<br>分割払い(ボ                                                                                                    | ーナス併用)                        |
|------------|-----------------|----------------------------------------------------------------------------------------------------|-------------------------------|
| 取引金額       | <b>50,000</b> 円 | 取引金額                                                                                                    | <b>50,000</b> F               |
| 手数料区分      | (2) 通常          | 手数料区分                                                                                                    | ( <b>2</b> ) <sup>通常</sup>    |
| 友払回数       |                 | 支払回数                                                                                                    |                               |
| 2          |                 | 12                                                                                                    |                               |
| 支払開始月      |                 | ボーナス支払金額指定                                                                                                    |                               |
| 11         | ▼ 月             | ○ なし                                                                                                    | ● あり                          |
| ボーナス支払金額指定 | ) (a)           | <b>ボーナス支払金額</b><br>ボーナス支払金額は1,000F<br><b>ボーナス月</b>                                                                                          | 支払い金額 ,000 円<br>同以上を設定してください。 |
| **         |                 | 冬 : 12                                                                                                    | <b>▼</b> 月                    |
|            | 3               | 夏 : 6                                                                                                    | <b>一</b> 月                    |
|            |                 | <ul> <li>※決済月によって選択</li> <li>※当月は支払月に選択</li> <li>【1/1-6/30の決済】</li> <li>6月/7月/8月から選択</li> <li>【7/1~12/31の決済】</li> <li>12月/1月から選択</li> </ul> | できる月が異なります。<br>いただけません。<br>3  |

4)決済方法選択画面に戻るので、「QR コード読取」をタップ QR コード読み取り画面が立ち上がる

QR コード読み取りから決済完了までの流れはすべての QR コード決済(CPM 決済) 共通となるため、以降は「8.2.一括払い」の2)以降をご参照ください。

- 9. QR コード決済 (MPM 決済)
- 9.1. MPM 決済を実施する

MPM 決済(店舗側がアプリで表示した QR コードをお客様が読み取る)を実施します。

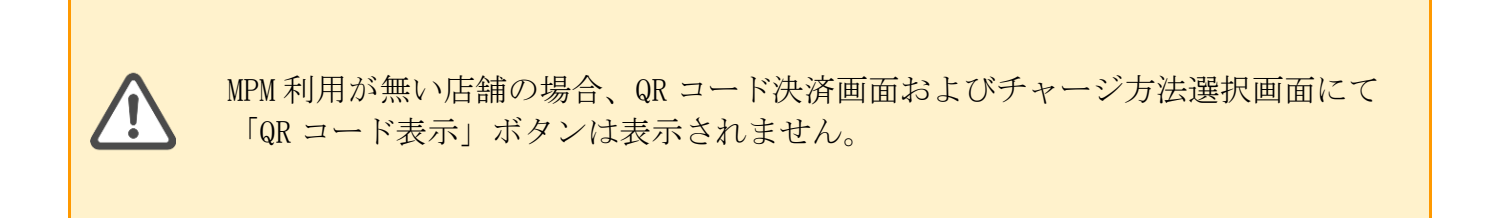

- 1) QR コード決済画面にて、決済金額を入力する
- 2) 「QR コード表示」をタップすると、入力した内容の QR コードが表示されるので、お客様 に読み取っていただくよう依頼する

| ■ QRコード決済 店舗管理者                                     | < | QRコード決済                                            |
|-----------------------------------------------------|---|----------------------------------------------------|
| 決済方法選択                                              |   | QRコード表示                                            |
| 金額を入力して、ボタンをタップしてください。 ① 金額 円 0/7 QRコード読取 QRコード表示 ② |   | ごかいしい こうしん いっかい いっかい いっかい いっかい ひっかい ひっかい ひっかい ひっかい |

3) 決済の通信結果が以下のように表示される

正常に完了すれば青色をバックに「決済完了」、エラーの場合は赤色バックに「決済失 敗」と表示される

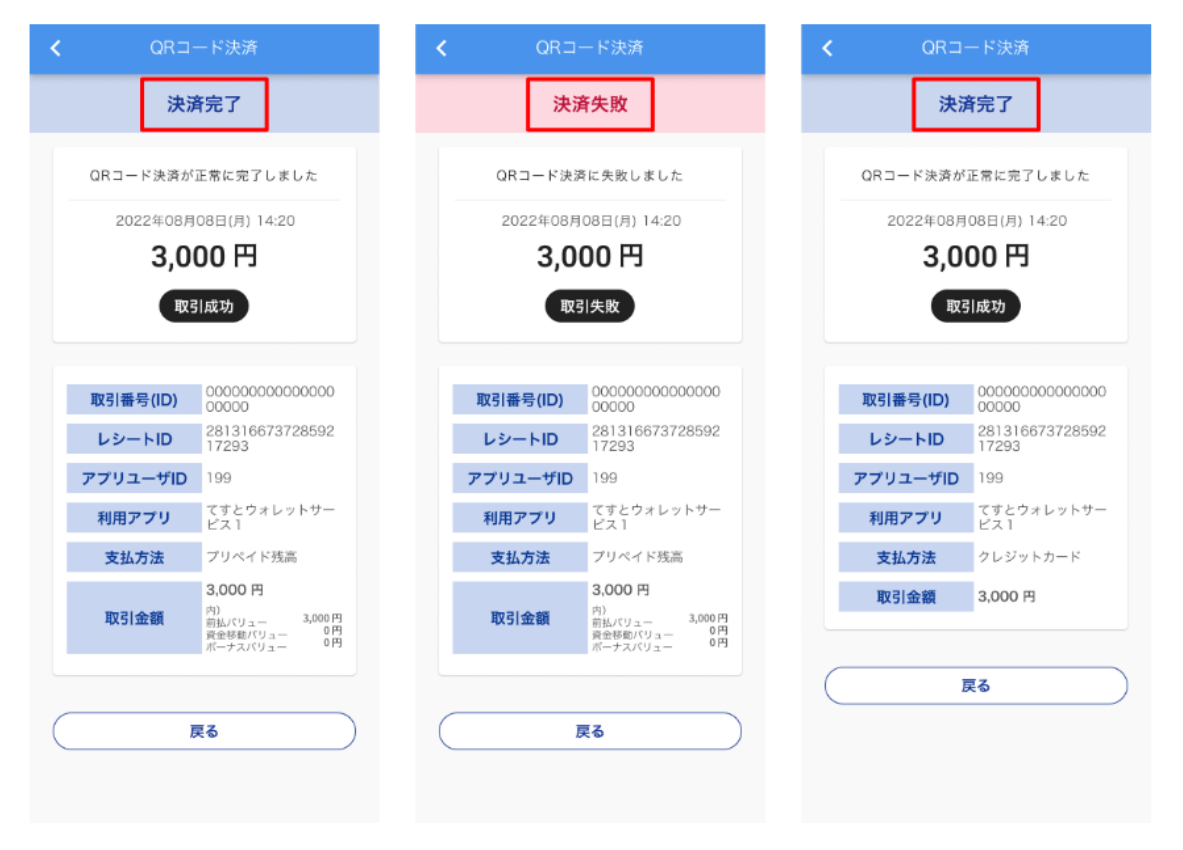

## 10. 店頭チャージ (CPM チャージ)

左上メニューアイコンから「店頭チャージ」をタップし、店頭チャージ画面を開きます。

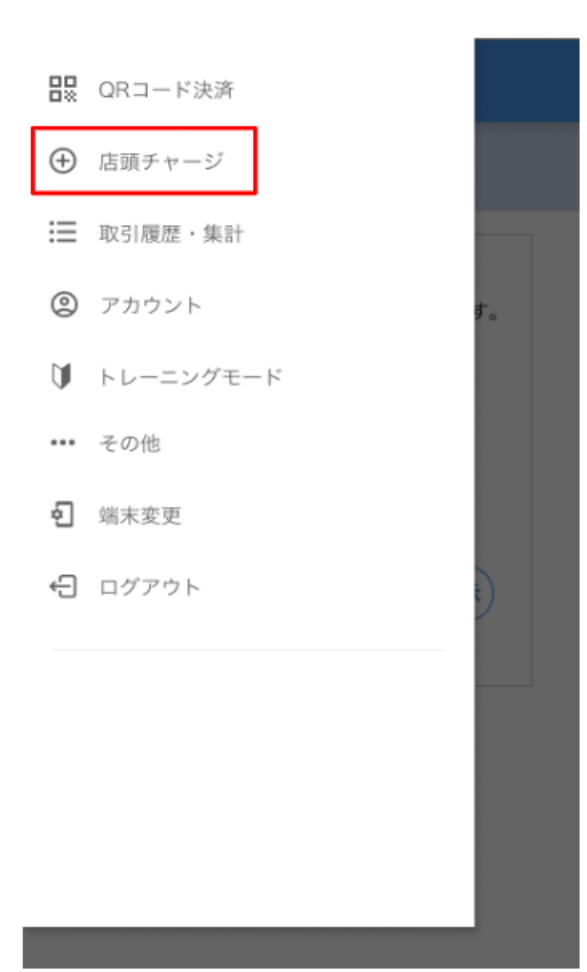

10.1. CPM チャージを実施する

CPM チャージ(お客様が提示した QR コードを店舗側がカメラで読み取る)を実施します。

- 1) QR コード決済画面にて、チャージ金額を入力する
- 2) 「QR コード読取」をタップ

| ≡          | 店頭チャージ      | 店舗管理者       |
|------------|-------------|-------------|
|            | チャージ方法選択    | R           |
| 金額を入<br>い。 | 力して、ボタンをタッブ | してくださ       |
| ① 金額       | 頁           | 円           |
| 2 QR]      | ード読取 QRコー   | 0/7<br>-ド表示 |
|            |             |             |
|            |             |             |

3) 読み取り画面が立ち上がり「"加盟店アプリ"がカメラへのアクセスを求めています」と ポップアップが出るので、「OK」をタップ

その後、お客様が提示する QR コードを、カメラ中央の赤い枠内に合わせて読み取る

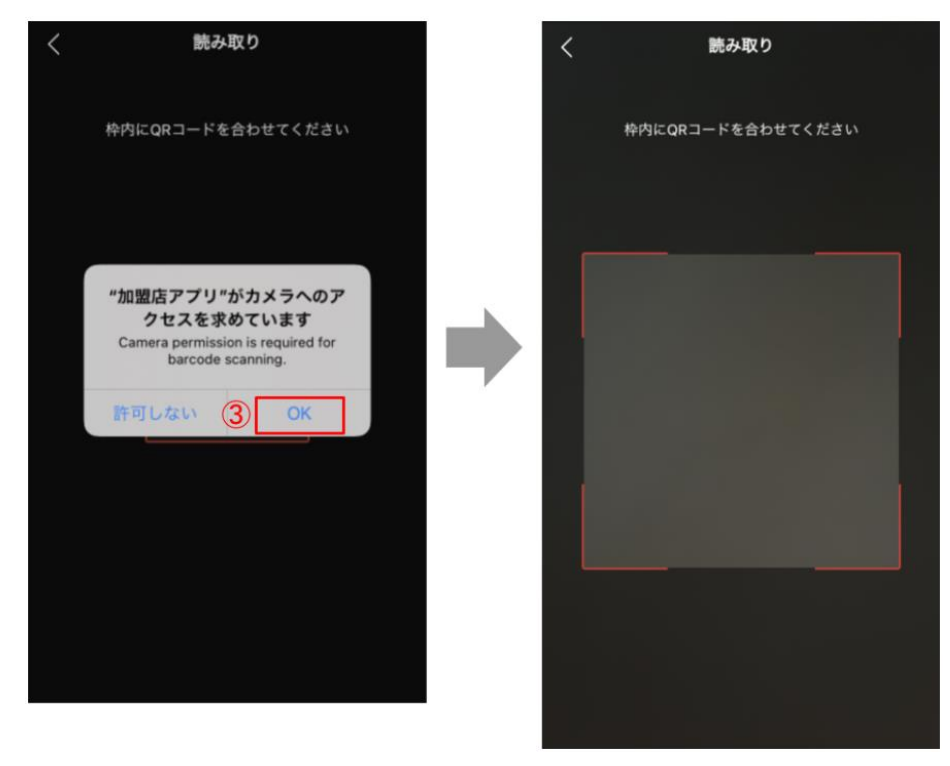

4)金額と取引区分が表示されるので、内容を確認し問題なければ「OK」をタップ その後、「通信中…」と表示され通信が開始する

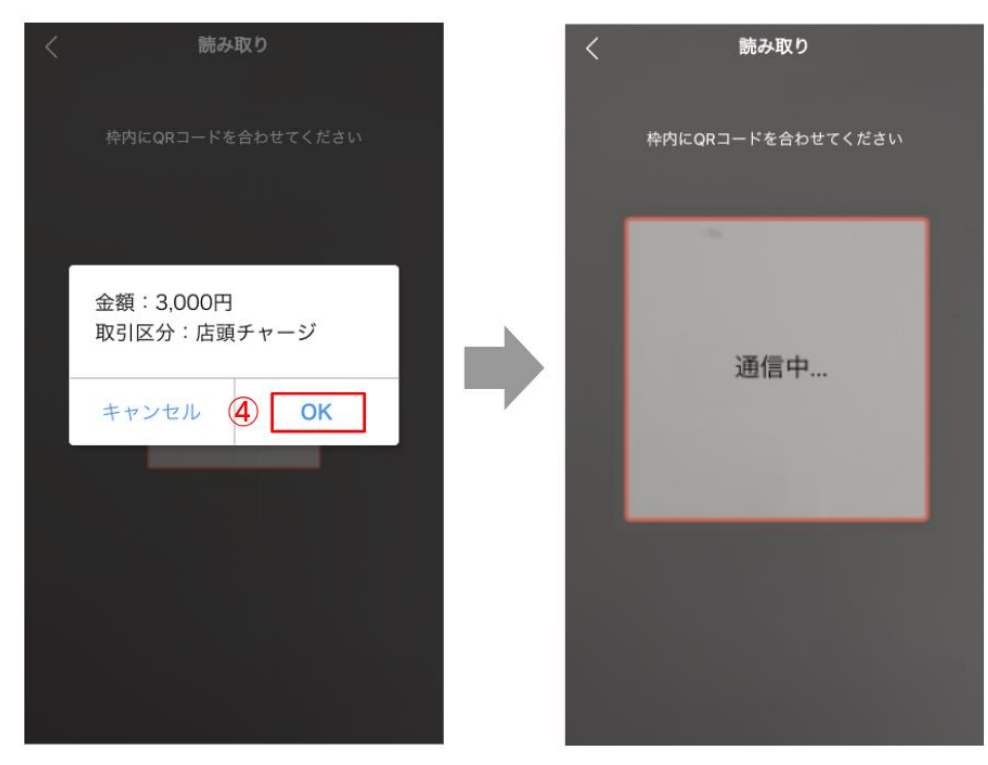

5) チャージの通信結果が以下のように表示される

正常に完了すれば青色をバックに「チャージ完了」、エラーの場合は赤色バックに「チャ ージ失敗」と表示される

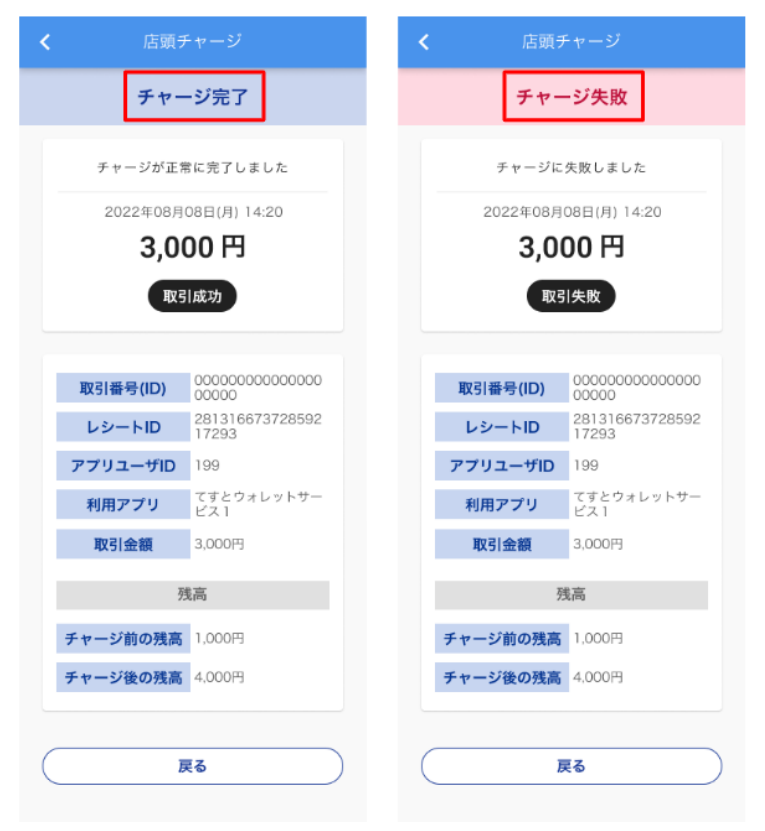

- 11. 店頭チャージ (MPM チャージ)
- 11.1. MPM チャージを実施する

MPM チャージ(店舗側がアプリで表示した QR コードをお客様が読み取る)を実施します。

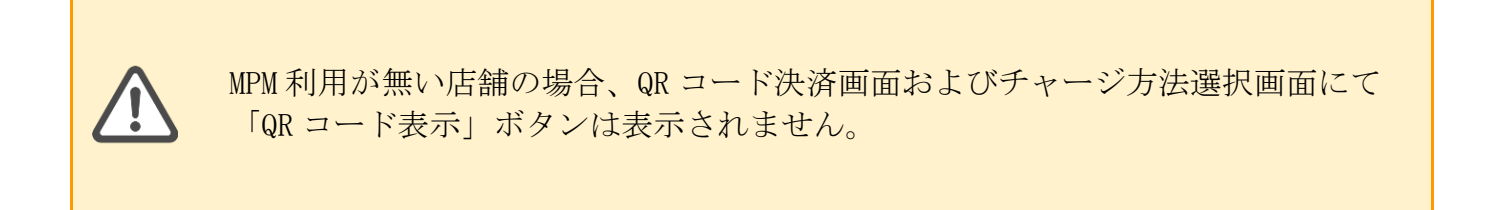

- 1) QR コード決済画面にて、チャージ金額を入力する
- 2) 「QR コード表示」をタップすると、入力した内容の QR コードが表示されるので、お客様 に読み取っていただくよう依頼する

| ■ 店頭チャージ 店舗管理者                                                       | < | 店頭チャージ                                                                                                    |
|----------------------------------------------------------------------|---|----------------------------------------------------------------------------------------------------|
| チャージ方法選択                                                             |   | QRコード表示                                                                                                    |
| 金額を入力して、ボタンをタッブしてくださ<br>い。<br>① 金額<br>の/7<br>QRコード読取<br>QRコード読取<br>2 |   | <ul> <li>ごろうこざいます。</li> <li>うろうのの</li> <li>うろうのの</li> <li>イノア</li> <li>イノア</li>     &lt;</ul> |

3) チャージの通信結果が以下のように表示される

正常に完了すれば青色をバックに「チャージ完了」、エラーの場合は赤色バックに「チャ ージ失敗」と表示される

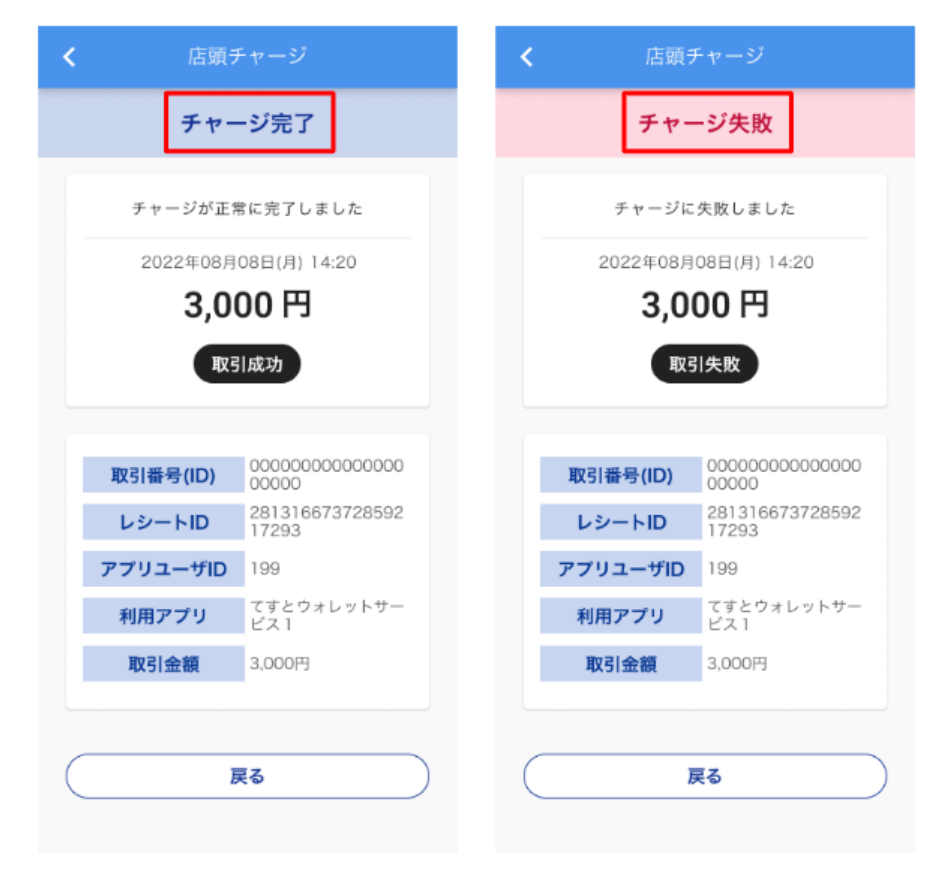

## 12. 取引履歴·集計

左上メニューアイコンから「取引履歴・集計」をタップし、取引履歴・集計画面を開きます。

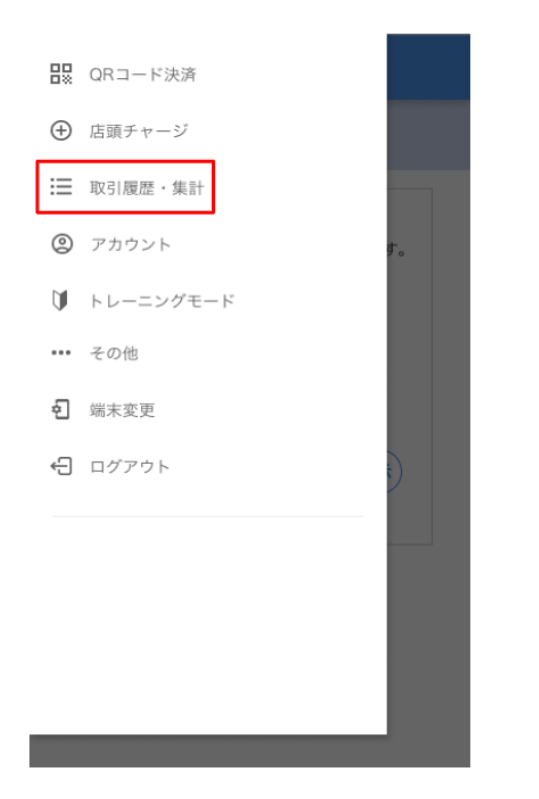

Wallet Station の取引履歴保持期間は12ヵ月となります。

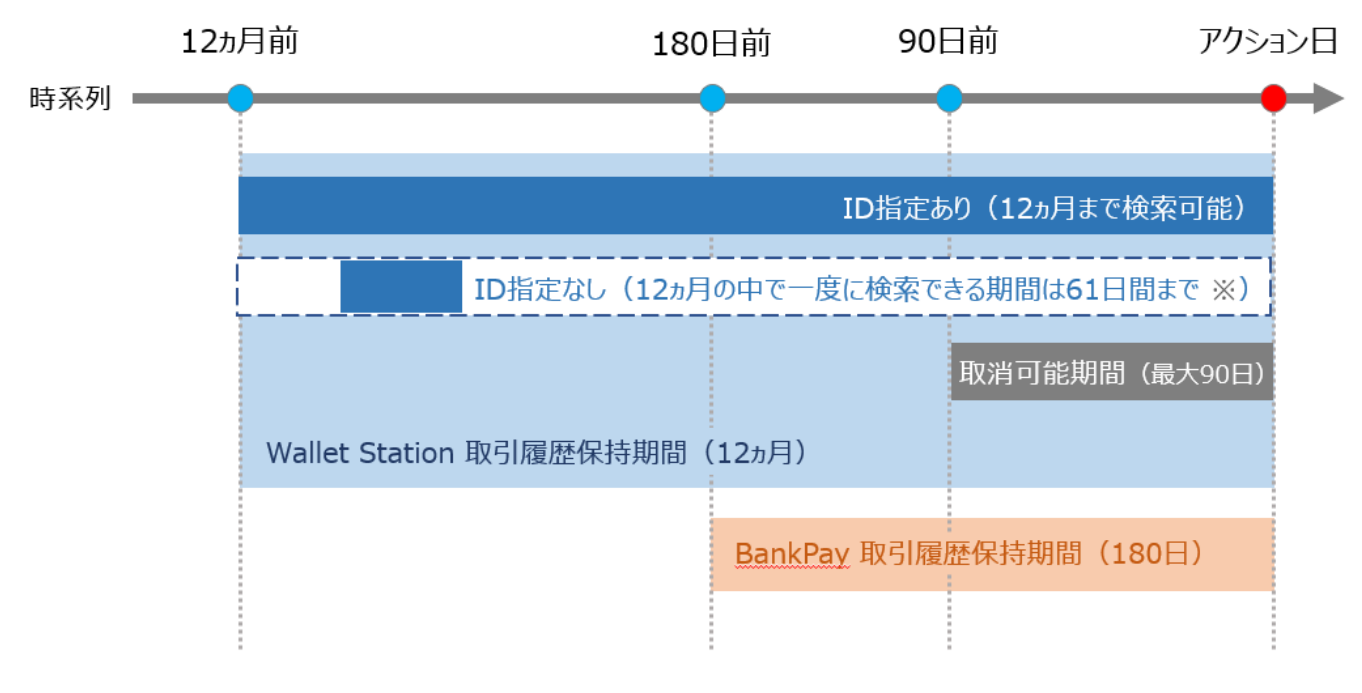

※ご希望の取引検索期間が61日以上の場合は複数回に分けて検索してください。

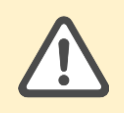

「BankPay」および「セルフチャージ」の取消は不可となります。

12.1. 取引履歴・集計結果を確認する

取引履歴を検索し、集計結果を確認します。

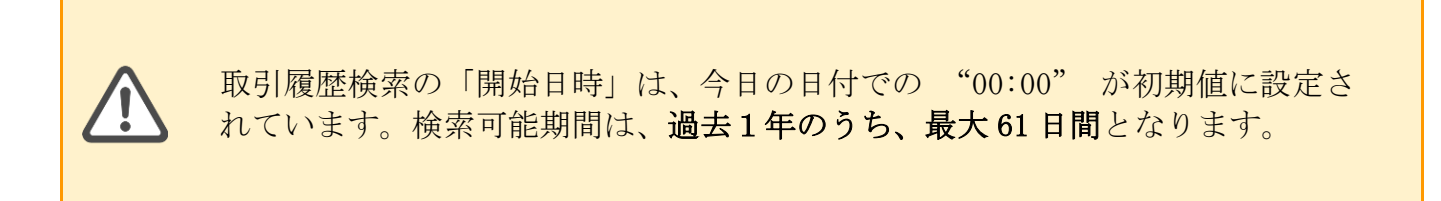

- 1) 取引履歴・集計画面にて、「開始日時」と「終了日時」を入力する
- 2)「取引番号」を入力する(完全一致で検索可能となる)※ 取引番号の入力は任意となります。
- 3) 「検索・集計」をタップすると、下に集計結果と検索結果が表示される

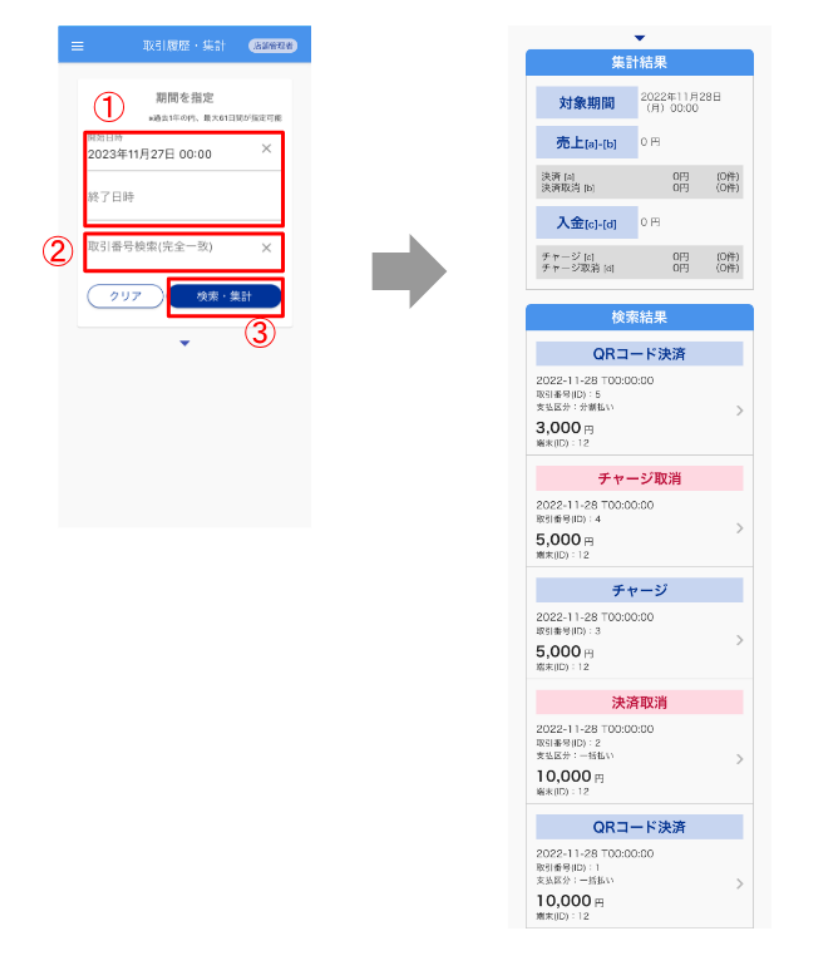

※下記のように「この端末での取引結果に絞る」が取引履歴・集計画面に表示されている場合、左にあるチェックマークを外すと、ログイン中の端末だけでなく店舗にある端末すべての取引結果を検索することが可能です。(この表示についての設定は、企業ごとに行なわれています。)

✓ この端末での取引結果に絞る

12.2. 取引の詳細を確認する

取引履歴検索結果から、取引の詳細を確認します。

- 1) 取引履歴の検索結果一覧から、詳細を確認したい取引をタップ
- 2) 取引履歴の詳細が表示される

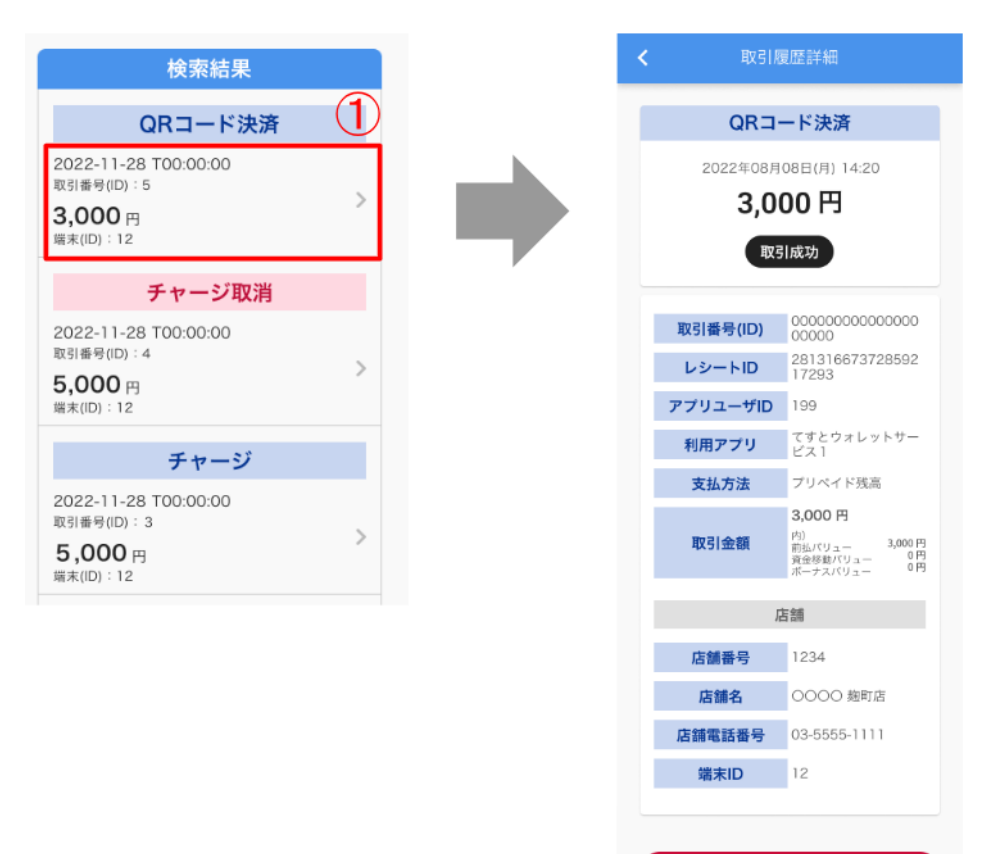

この取引を取り消す

12.3. 取引をキャンセルする

取引詳細画面から、取引をキャンセルします。

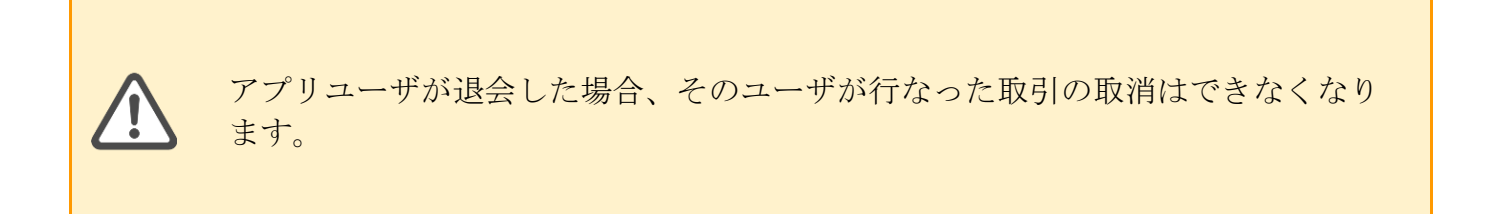

- 1) 取引詳細画面の最下部にある「この取引を取り消す」をタップ
- 2) 「取引の取り消しを行います。よろしいですか?」とダイアログが表示されるので「OK」 をタップ
- 3)取引区分が赤色背景・濃赤字で「決済取消」と表示される 金額の下に「取引成功」と表示され、取引がキャンセルされる ※項目名については、「項目説明」の資料をご確認ください。

| 取引用                 |                                                              | ← 取引履歴詳細【dev-08】 (###                                | 58 | < RV518                     | 夏歴詳細 (                                          |
|---------------------|--------------------------------------------------------------|------------------------------------------------------|----|-----------------------------|-------------------------------------------------|
| )R⊐-                | ード決済                                                         | 同時の日本                                                |    | 決訪                          | ¥取消                                             |
| 2年08月<br>3,00<br>取3 | 08日(月) 14:20<br>DO 円<br>I成功                                  | 取引番号(D) 00230324121146621<br>レシートID -<br>アフリユーザID 87 |    | 2022年08月<br><b>3,0</b><br>取 | 08日(月) 14:20<br><b>00 円</b><br>II成功             |
| 番号(ID)<br>ートID      | 00000000000000<br>00000<br>281316873728592<br>17293          | 取引の取り消しを行います。よるしいですか?                                |    | 取引番号(ID)<br>レシートID          | 0000 0000 0<br>0000 0000<br>2813166737          |
| ユーザID               | 199                                                          | 14771L OK                                            |    | アプリユーザID                    | 199                                             |
| アプリ                 | てすとウォレットサー<br>ビス1                                            | THE OK                                               |    | 利用アプリ                       | てすとウォレッ<br>ピス1                                  |
| 山方法                 | プリペイド残高                                                      | 店舗番号・                                                |    | 支払方法                        | プリペイド残高                                         |
| 引金額                 | 3,000円<br>内)<br>前払パリュー 3,000円<br>資金移動パリュー 0円<br>ポーナスパ(リュー 0円 | <u>端末ID</u> 0000000358009                            |    | 取引金額                        | 3,000 円<br>内)<br>前払バリュー<br>袋金移動パリュー<br>ポーナスパリュー |
| Ę                   | 皆舗                                                           | この取引を取り消す                                            |    | 取法                          | 肖対象                                             |
| 舗番号                 | 1234                                                         |                                                      |    | 対象の取引日時                     | 2022年11月28<br>(月) 00:00                         |
| 言輔名                 | 0000 麹町店                                                     |                                                      |    | 対象の取引番号                     | 0000 0000 0000                                  |
| 電話番号                | 03-5555-1111                                                 |                                                      |    | 対象のレシートID                   | 12                                              |
| i末ID                | 12                                                           |                                                      |    | Į,                          | ち舗                                              |
| 分割決                 | 快济情報                                                         |                                                      |    | 店舗番号                        | 1234                                            |
| 払区分                 | 分割払い                                                         |                                                      |    | 店舗名                         | 0000 麹町県                                        |
| 払回数                 | 6                                                            |                                                      |    | 店舗電話番号                      | 03-5555-1111                                    |
| 数料区分                | 通常                                                           |                                                      |    | 端末ID                        | 12                                              |
|                     | $\bigcirc$                                                   |                                                      |    | 分割》                         | 央済情報                                            |
| この取引                | を取り消す                                                        |                                                      |    | 支払区分                        | 分割払い                                            |
|                     |                                                              |                                                      |    | 支払回数                        | 6                                               |
|                     |                                                              |                                                      |    | 手数料区分                       | 通常                                              |

## 13. アカウント

初回に作成できるユーザアカウントの権限は「店舗管理者」のみとなり、 Wallet Station 管理画面上で行なっていただきます。管理画面にて店舗管理者 登録後「店舗担当者」権限のアカウントを加盟店アプリ上で登録可能になりま す。

※ 詳細は、管理画面マニュアル「5.1.管理ユーザを登録する」をご参照ください。

13.1. アカウントを追加する

アカウントを追加登録します。

- 1) 左上のメニューアイコンからメニューを一覧表示し、「アカウント」をタップ
- 2)アカウント画面にて、「+アカウント追加」をタップ

| 🔛 QRI                                                                                                    | ード決済                                                                                                    |    | ≡                                    | アカウント                                                                  | 店舗管理者 |
|----------------------------------------------------------------------------------------------------|----------------------------------------------------------------------------------------------------|----|--------------------------------------|------------------------------------------------------------------------|-------|
| <ul> <li>○ 店頭チ</li> <li>※ 広頭チ</li> <li>※ 取引扇</li> <li>② アカウ</li> <li>○ アカウ</li> <li>○ レー</li> <li>・・・ その他</li> <li>• 「」 トレー</li> <li>・・・ その他</li> <li>• 「」 ログア</li> </ul> | - ト 決済<br>: ヤージ<br>: 花・集計<br>: ント<br>①<br>:<br>:<br>:<br>:<br>:<br>:<br>:<br>:<br>:<br>:<br>:<br>:<br>: | r. | ○山田太郎<br>店舗管理者 山田花子 店舗担当者 佐藤次郎 店舗担当者 | <ul> <li>詳細</li> <li>詳細</li> <li>詳細</li> <li>詳細</li> <li>詳細</li> </ul> |       |

- 3) アカウント登録画面にて、「ログイン ID」「メールアドレス」「担当者名」を入力し、 「アカウント権限(店舗管理者または店舗担当者)」をプルダウンから選択
- 4)入力が終わったら「OK」をタップ
- 5)アカウント登録確認画面にて内容を確認し、問題なければ「OK」をタップ

| く アカウント登録                   |        | く アカウント登録確認                           |
|-----------------------------|--------|---------------------------------------|
| 以下の情報を入力して「登録」ボタン∛<br>ください。 | をタップして | 下記の内容で登録します。<br>確認後「OK」ボタンをタップしてください。 |
| ログインID                      | ×      | ログインID test_account                   |
|                             |        | メールアドレス test@example.com              |
| x-lup F U X                 | ×      | <b>担当者名</b> 山田太郎                      |
| <b>山</b> 山 半夕               | ~      | <b>権限</b> 店舗管理者                       |
| 店舗管理者                       |        |                                       |
| 3                           |        |                                       |
|                             | 4      | (5)                                   |
| <b>Ę</b> 3                  | 绿      | <b>戻る</b> ОК                          |

- 6) 初期パスワードが表示されるため、「パスワードをコピー」をタップ
- 7) 「アカウント一覧に戻る」をタップ
- 8) 「初期パスワードのコピーはお済みですか?」とダイアログが表示されたら、「OK」をタップ(その後、自動でアカウント一覧画面に遷移する)

| く アカウント登録完了                                                                  | く アカウント登録完了                                                                  |
|------------------------------------------------------------------------------|------------------------------------------------------------------------------|
| アカウント登録が完了しました。<br>登録メールアドレスへ初期パスワードを送信しまし<br>た。<br>初期パスワードをコピーしてログインしてください。 | アカウント登録が完了しました。<br>登録メールアドレスへ初期バスワードを送信しまし<br>た。<br>初期バスワードをコピーしてログインしてください。 |
| 初期パスワード                                                                      | 初期パスワード                                                                      |
| xN6_s8+V                                                                     | xN6_s8+V                                                                     |
| 『パスワードをコピー 6                                                                 | 初期パスワードのコピーはお済<br>みですか?<br>8<br>キャンセル OK                                     |
| アカウント一覧に戻る                                                                   | アカウントー覧に戻る                                                                   |

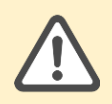

アカウント登録が完了すると、アカウントユーザのメールアドレス宛てに初期パ スワードが送信されます。

- 13.2. アカウント一覧を表示する アカウント画面を開いて、一覧表示します。
  - 1) 左上メニューアイコンから「アカウント」をタップ
  - アカウント画面を開くと登録済みのアカウント一覧が表示される (チェックマークがついているのがログイン中のアカウントとなる)

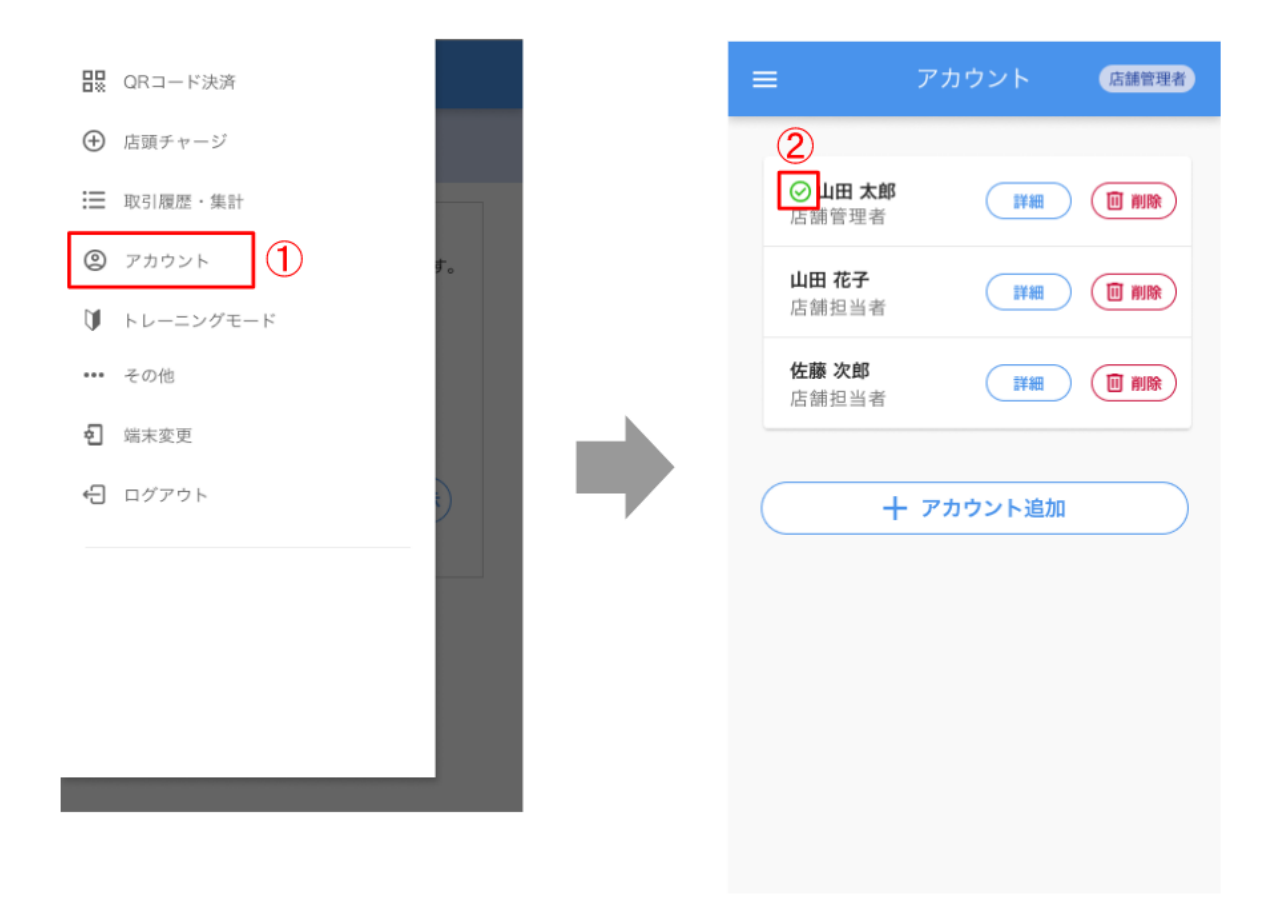

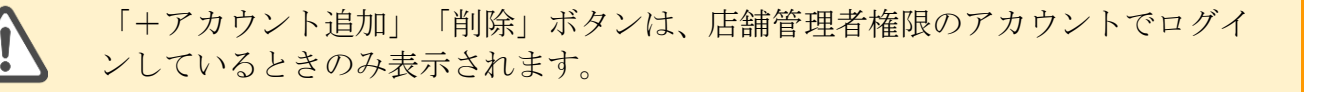

担当者権限でログイン中の場合は自身のアカウントのみ表示され、他のアカウン トは一覧に表示されません。 13.3. アカウントの詳細を確認する

アカウント一覧画面から、アカウント情報詳細を確認します。

- 1) アカウント一覧画面にて、詳細を確認したいアカウントの「詳細」をタップ
- 2) アカウント情報詳細が表示される

| =                     | アカウント     | 店舗管理者 |   | <                        | アカウント情報                  | 店舗管理者         |
|-----------------------|-----------|-------|---|--------------------------|--------------------------|---------------|
| ○山田太」 店舗管理者           |           |       |   | アカウント情報<br>して「変更」ボ       | を変更する場合は以下<br>タンをタップしてくだ | の情報を更新<br>さい。 |
| <b>山田 花子</b><br>店舗担当者 | 詳細        | 1 削除  |   | ログインID<br>test_accour    | nt                       | ×             |
| <b>佐藤 次郎</b><br>店舗担当者 | i<br>詳細   | 1 削除  | _ | メールアドレス<br>test@examp    | ole.com                  | ×             |
|                       | 十 アカウント追加 |       |   | <sup>担当者名</sup><br>山田 太郎 |                          | ×             |
|                       |           |       |   | 店舗管理者                    |                          | ~             |
|                       |           |       |   |                          | R                        | スワード変更        |
|                       |           |       |   | 戻る                       |                          | 迹更            |

「パスワード変更」と「変更」ボタンは、管理者権限のアカウントでログイン中 の場合のみ表示されます。 13.4. アカウント情報を更新する

アカウント情報詳細画面から、アカウント情報を更新します。

- 1) アカウント情報詳細画面にて、変更したい箇所を修正・入力する
- 2) 「変更」をタップ
- 3) 確認画面が表示されるので、内容を確認し、「OK」をタップすると変更完了となる

| <b>く</b> アカウント情報                         | 店舗管理者              | <b>く</b> アカウン            | ット情報変更 「店         |
|------------------------------------------|--------------------|--------------------------|-------------------|
| アカウント情報を変更する場合は以下(<br>して「変更」ボタンをタップしてくださ | の情報を更新<br>さい。<br>1 | 下記の内容に変更しま<br>確認後「OK」ボタン | です。<br>をタップしてください |
| ログインID<br>test_account                   | ×                  | ログインID                   | test_account      |
| ノールマドレフ                                  |                    | メールアドレス                  | test@example.com  |
| test@example.com                         | ×                  | 担当者名                     | 山田 太郎             |
| 担当者名                                     | ×                  | 権限                       | 店舗管理者             |
| 山田太郎                                     |                    |                          |                   |
| 店舗管理者                                    | v                  |                          |                   |
|                                          |                    |                          |                   |
| パス                                       | ワード変更              |                          |                   |
|                                          | 2                  |                          |                   |
| 戻る 変                                     | ۶.                 | 戻る                       | ок                |

13.5. アカウントのパスワードを変更する

アカウント情報詳細画面から、パスワードを変更します。

※ 初期パスワードまたはパスワード有効期限切れの場合、新たなパスワードを設定する必要が あります。パスワード変更が求められるので、新たなパスワードを設定してください。

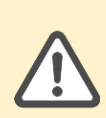

パスワードを変更できるのは、店舗管理者が自身のパスワードを変更するときの みとなります。自分以外の担当者のアカウント情報詳細画面を管理者が表示した 場合、パスワード変更ではなく、「パスワード初期化」と表示されます。

※ 自分以外の管理者アカウントは、管理者であってもパスワードは変更できな いため、「パスワード変更」などの表示は出てきません。

- 1)アカウント情報詳細画面にて、「パスワード変更」をタップ
- 2)パスワード変更画面が表示されるので、現在のパスワードと新しいパスワードを入力する (新しいパスワードは確認のため2回入力)
  ※新しいパスワードは、「半角英字1文字以上かつ数字1文字以上」を含む8~70文字で 入力してください。以下の記号も使用可能です。
  !"#\$%&'()\*+,-./:;<=>?@[¥]^ `{|}~
- 3) 「変更」タップ
- 4) 自動でアカウント一覧画面に戻り「パスワードを変更しました」とメッセージが表示され、変更完了となる

| <                       | アカウント情報                        | 店舗管理者         |
|-------------------------|--------------------------------|---------------|
| アカウント<br>して「変更          | ▶情報を変更する場合は以下<br>E」ボタンをタップしてくだ | の情報を更新<br>さい。 |
| ログインID<br>test_acc      | count                          | ×             |
| メールアドレ<br>test@ex       | kample.com                     | ×             |
| <sup>担当者名</sup><br>山田太郎 | 郎                              | ×             |
| 店舗管理                    | 诸                              | Ŧ             |
|                         | 1                              | スワード変更        |
|                         | 2                              | ж <b>н</b>    |
|                         |                                |               |

13.6. アカウントのパスワードを初期化する

アカウント情報詳細画面から、パスワードを初期化します。

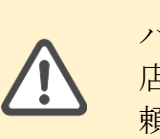

パスワードのリセット(初期化)は店舗管理者のみ行なうことが可能です。 店舗担当者がパスワードを忘れた場合は、店舗管理者にパスワードリセットの依 頼をしてください。

- 1) アカウント情報詳細画面にて、「パスワード初期化」をタップ
- ※ 店舗管理者が自身のアカウント詳細情報を表示した場合、「パスワード初期化」のリンク 部分が「パスワード変更」と表示されます。
- 2)「以下のアカウントのパスワードを初期化します。」とダイアログが表示されるので、「OK」をタップ
- 3) パスワード初期化画面にて、「パスワードをコピー」をタップ
- 4) パスワードをコピーしたら、「OK」をタップ

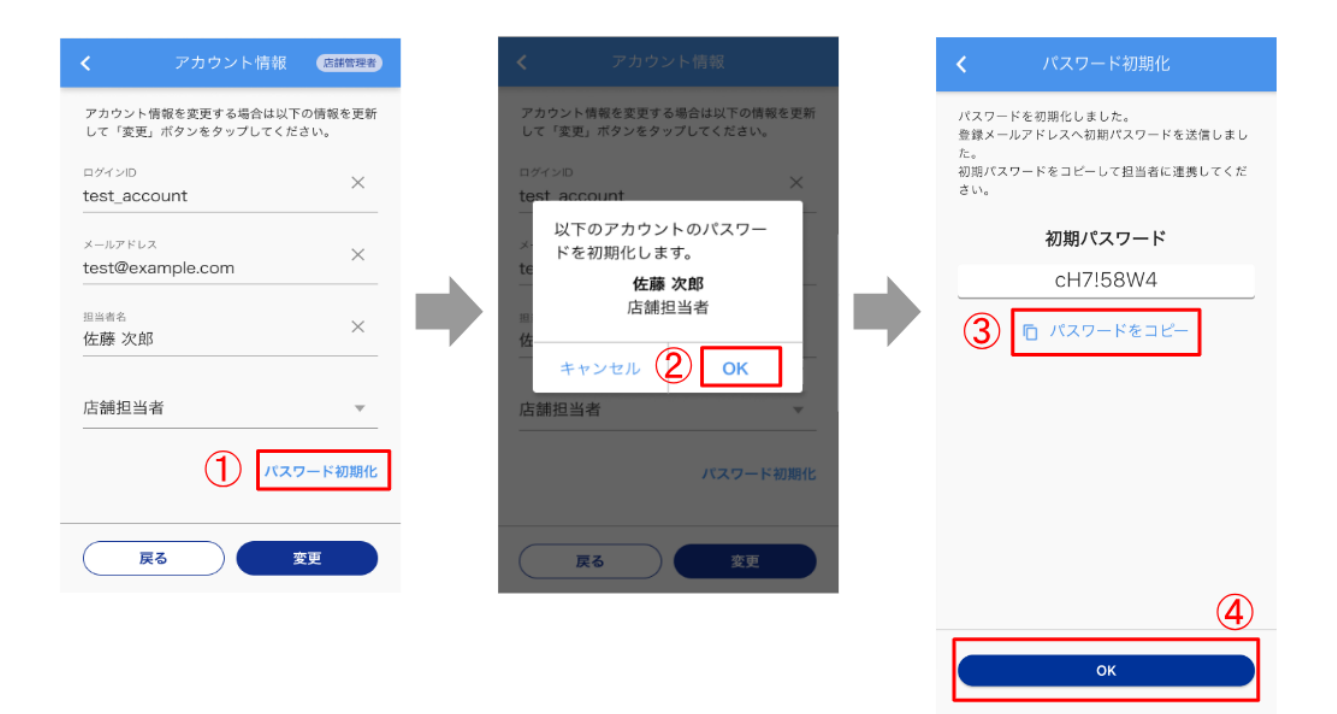

5) 「初期パスワードのコピーはお済みですか?」とダイアログが表示されたら、「OK」をタ ップ(「パスワードを初期化しました」とダイアログが表示される)

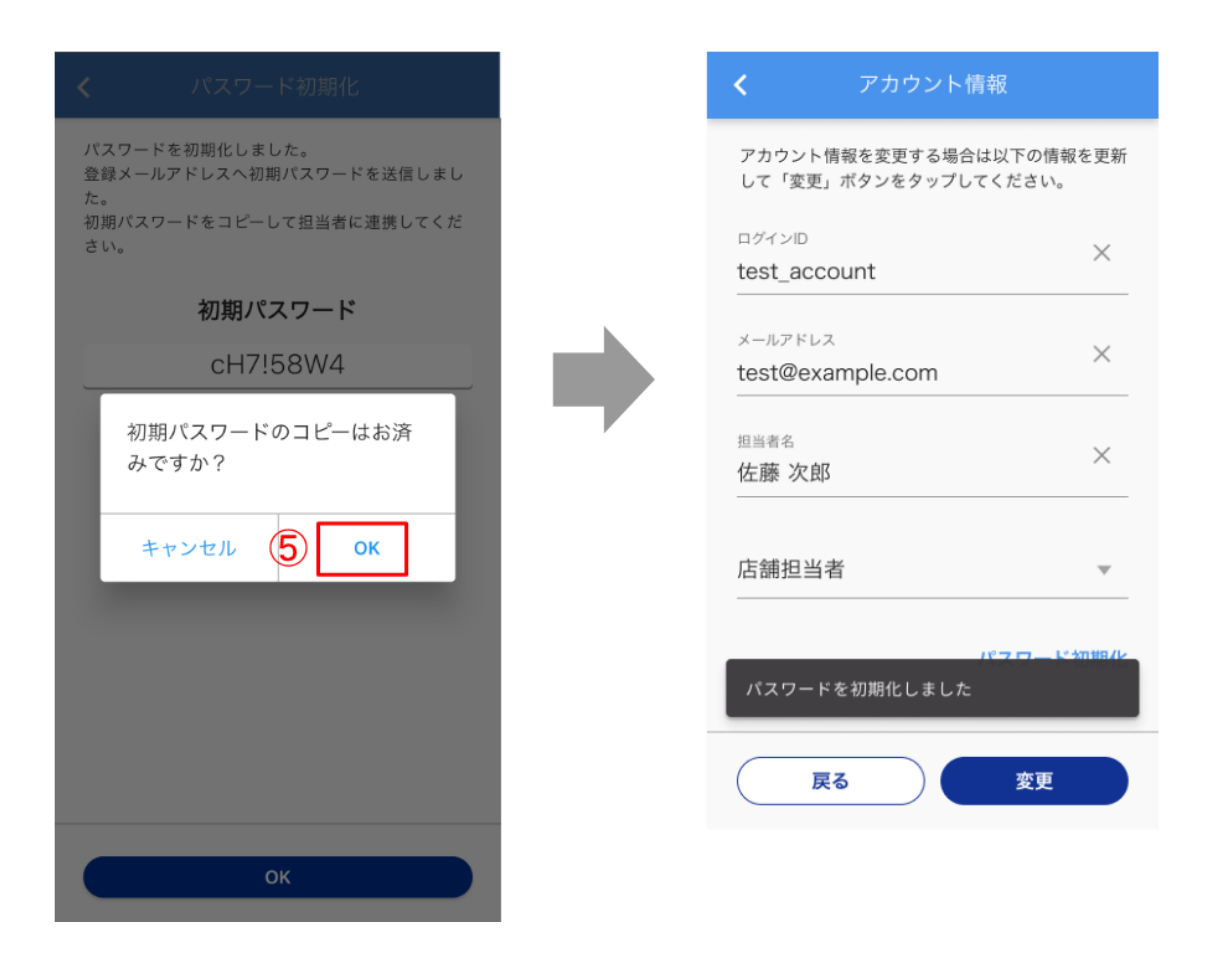

パスワードの初期化が完了すると、アカウントユーザのメールアドレス宛てに初 期パスワードが送信されます。 13.7. アカウントを削除する

アカウント一覧画面から、アカウントを削除します。

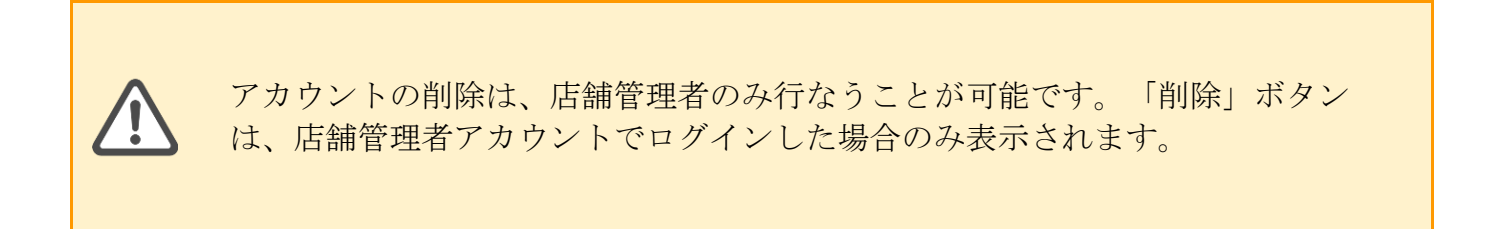

- 1) アカウント一覧画面にて、削除したいアカウントの「削除」をタップ
- 2) 「以下のアカウントを削除してよろしいですか?」とダイアログが表示され、「削除」を タップすると削除が完了となる

|  | =                                                                         | = アカウント                                                                                                    |
|--|---------------------------------------------------------------------------|----------------------------------------------------------------------------------------------------|
|  | 山田 太郎         店舗担当者         山田 花子         店舗担当者         以下のア         よろしい | 山田 太郎       回 3         店舗担当者       回 3         山田 花子       回 3         店舗担当者       回 3         以下のアカウントを読<br>よろしいですか?       佐藤 次郎         店舗担当者       日         キャンセル       ② |

- 14. トレーニングモード
- 14.1. トレーニングモードを起動する

加盟店決済アプリの操作方法を習得するための、トレーニングモードを起動します。

- 1) メニューからトレーニングモードをタップ
- 2) トレーニングモードが表示される

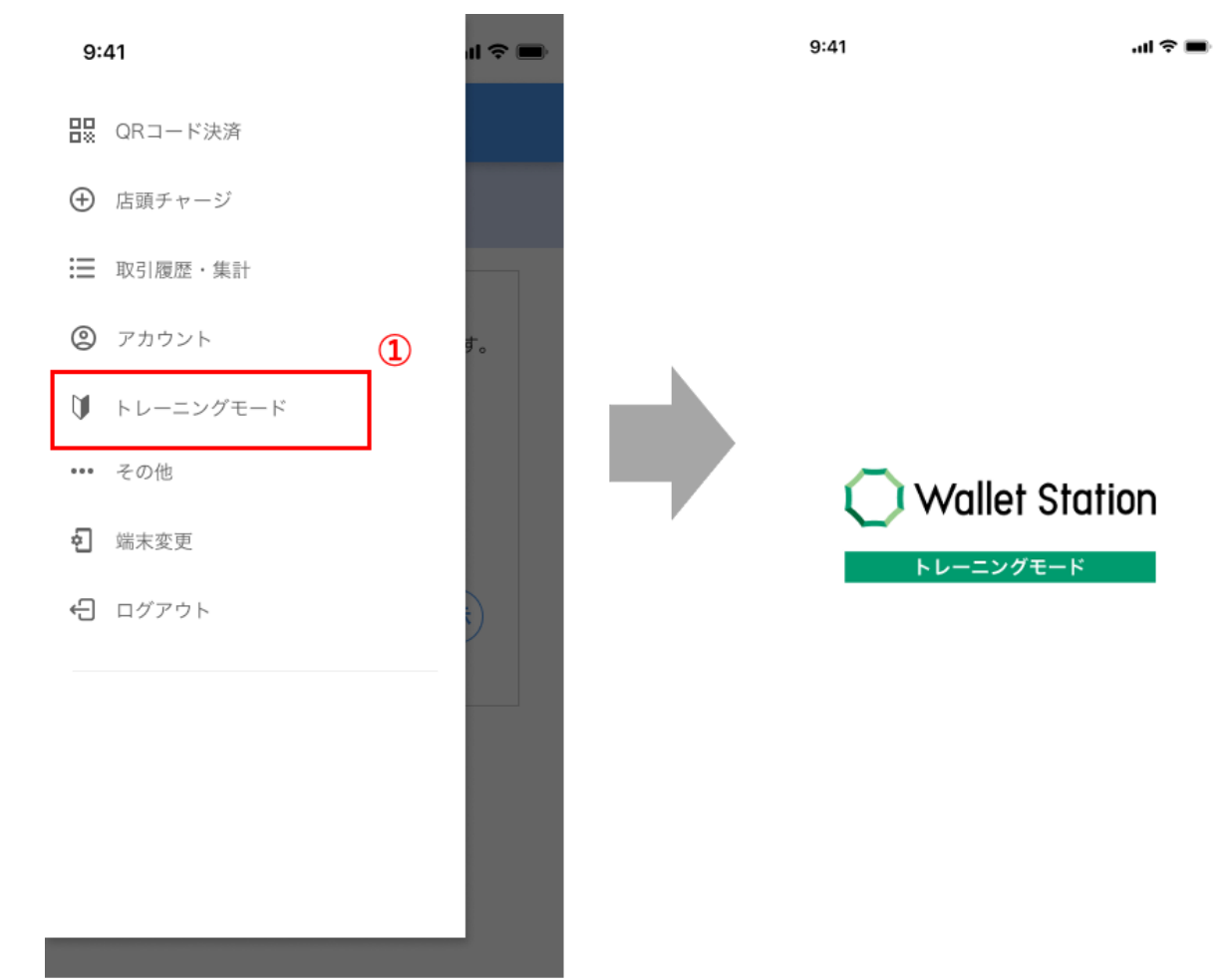

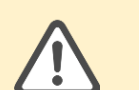

トレーニングモードでは実際に決済を実施することができません。 また表示されるデータも全てダミーデータとなります。

#### 14.2. トレーニングモードと通常モードの挙動の違い(見た目)

1) トレーニングモード起動中は右上の権限表示欄に「トレーニング」と表示される

| 9:41                                         |                                 | <b>■</b> \$ III.             | 9:41             | ()                                                                         |
|----------------------------------------------|---------------------------------|------------------------------|------------------|----------------------------------------------------------------------------|
| ≡                                            | QRコード決済                         | 店舗管理者                        | =                | QRコード決済 (トレーニング)                                                           |
|                                              | 決済方法選択                          |                              |                  | 決済方法選択                                                                     |
| 金額を入力し<br>い。<br>金額<br><sup>手数料区3</sup><br>通常 | して、ボタンをタップ<br>0<br>け読取<br>(QRコー | 」てくださ<br>円<br>/7<br>▼<br>ド表示 | 金額る<br>金<br><br> | EXカレて、ボタンをタッブしてください。<br>額<br>1000 円<br>4/7<br>線<br>図<br>マコード読取<br>(Rコード読取) |

- 2) メニューには「QR コード決済」「チャージ」「取引履歴・集計」「トレーニングモード解除」が表示される
- 3)元の状態に戻る場合は、「トレーニングモード解除」をタップする

| 9:41                     | ul 🗢 🔳 |
|--------------------------|--------|
| 🔛 QRコード決済                | 舗管理者   |
| <ul> <li>チャージ</li> </ul> |        |
| 取引履歴・集計                  |        |
| ◎ トレーニングモード解除            | す。     |
|                          |        |
|                          |        |
|                          |        |
|                          | ¢)     |
|                          |        |
|                          |        |
|                          |        |
|                          |        |
|                          |        |

## 14.3. トレーニングモードと通常モードの挙動の違い(決済/チャージ)

トレーニングモードでは実決済/チャージを実施することはできませんが、決済/チャージの実施手順を確認できます。ここでは決済手順の確認方法について解説しますが、チャージ方法についても同様の内容になります。

- 1) 実施手順を確認するため、決済方法選択画面またはチャージ画面を開く
- 2)決済方法選択画面の金額欄に任意の金額と手数料区分を入力する
- 3)「QR コード読取」または「QR コード表示」をタップ
  ※「QR コード読取」をタップしてもカメラは起動しない
  ※「QR コード表示」をタップして表示された QR コードはダミーコードとなる
  ※「QR コード読取」をタップすると分割情報選択画面に遷移しますが、本項では説明を省略します。詳細は 8. QR コード決済(CPM 決済)をご参照ください。
- 4)「QRコード読取」を選択した場合、次画面で「OK」をタップし決済完了画面へ遷移「QRコード表示」を選択した場合、次画面で5秒間待機することで決済完了画面へ遷移
  ※決済完了画面の金額や決済情報はダミーとなるため、実際に入力した内容とは異なります

「QR コード読取」をタップした場合

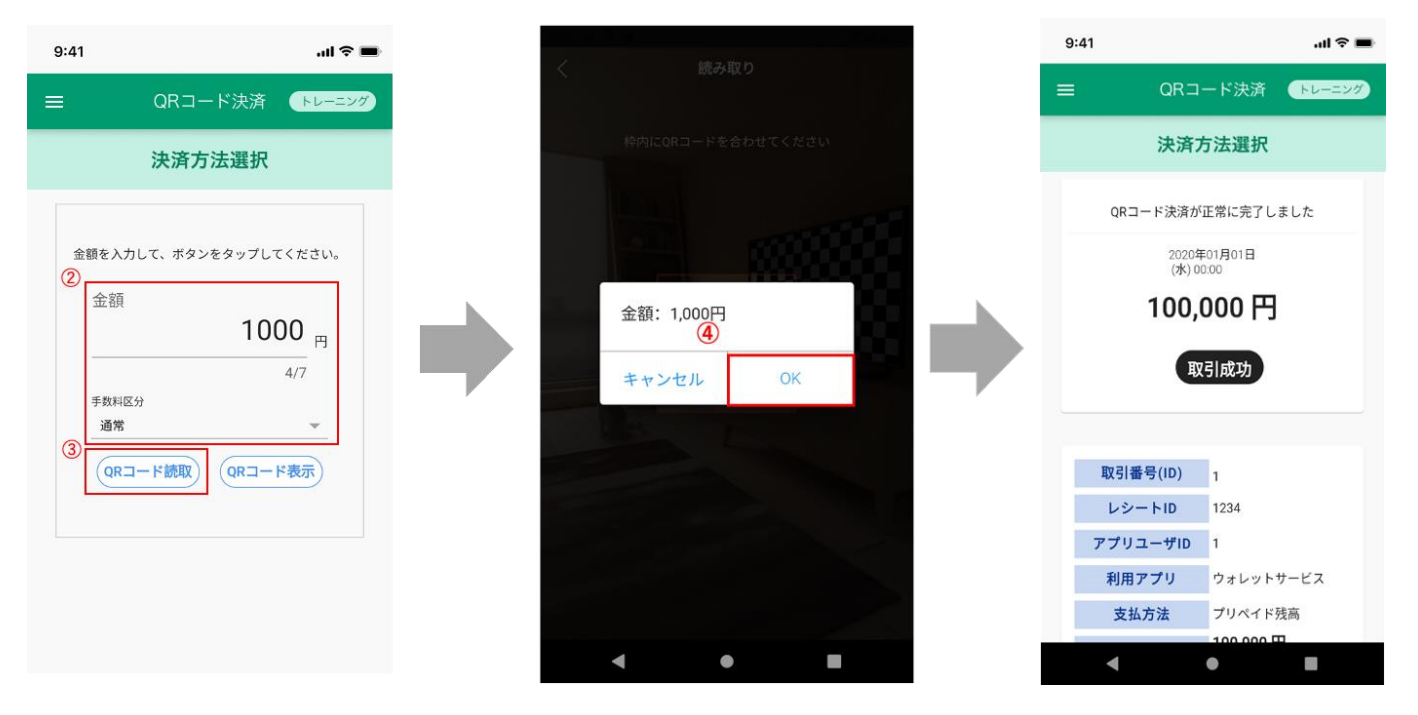

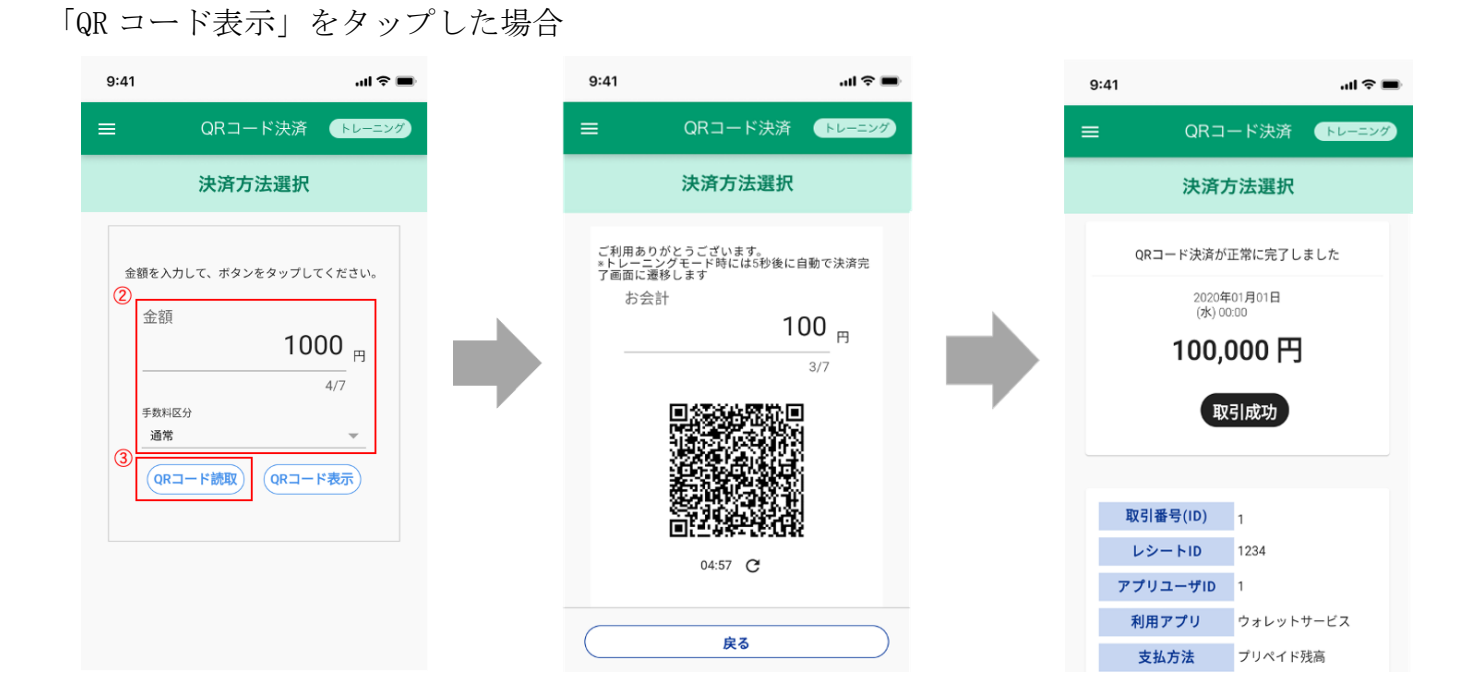

14.4. トレーニングモードと通常モードの挙動の違い(取引履歴の確認) 履歴画面にて取引取消の挙動を確認することができます。

1)履歴の挙動を確認する方法は、通常モードの履歴の確認と同様となる

※ データはダミー

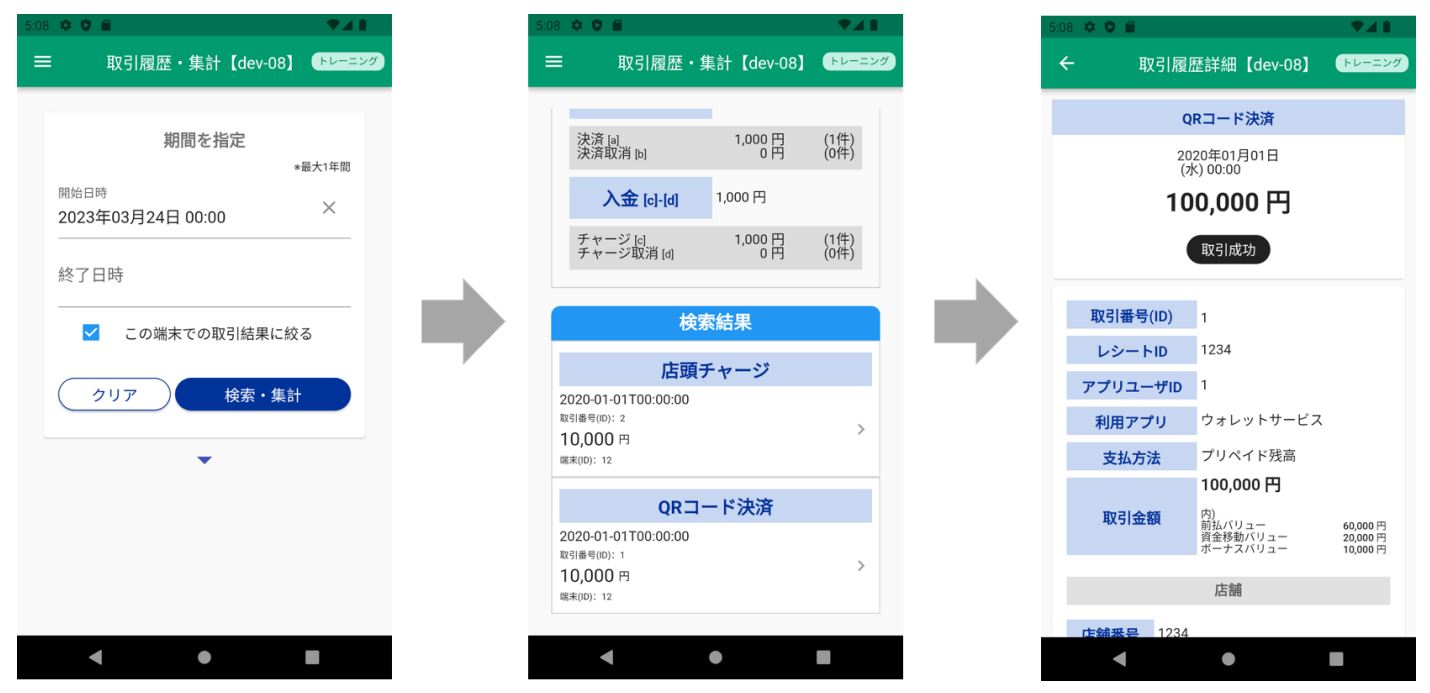

2) 取引取消の挙動も確認することが可能

※ データはダミーとなるため、別画面に遷移するなどして画面の更新を行なうと、取消前のデ ータに戻る(ダイアログにて取消状態が保持できない旨のメッセージが表示される)

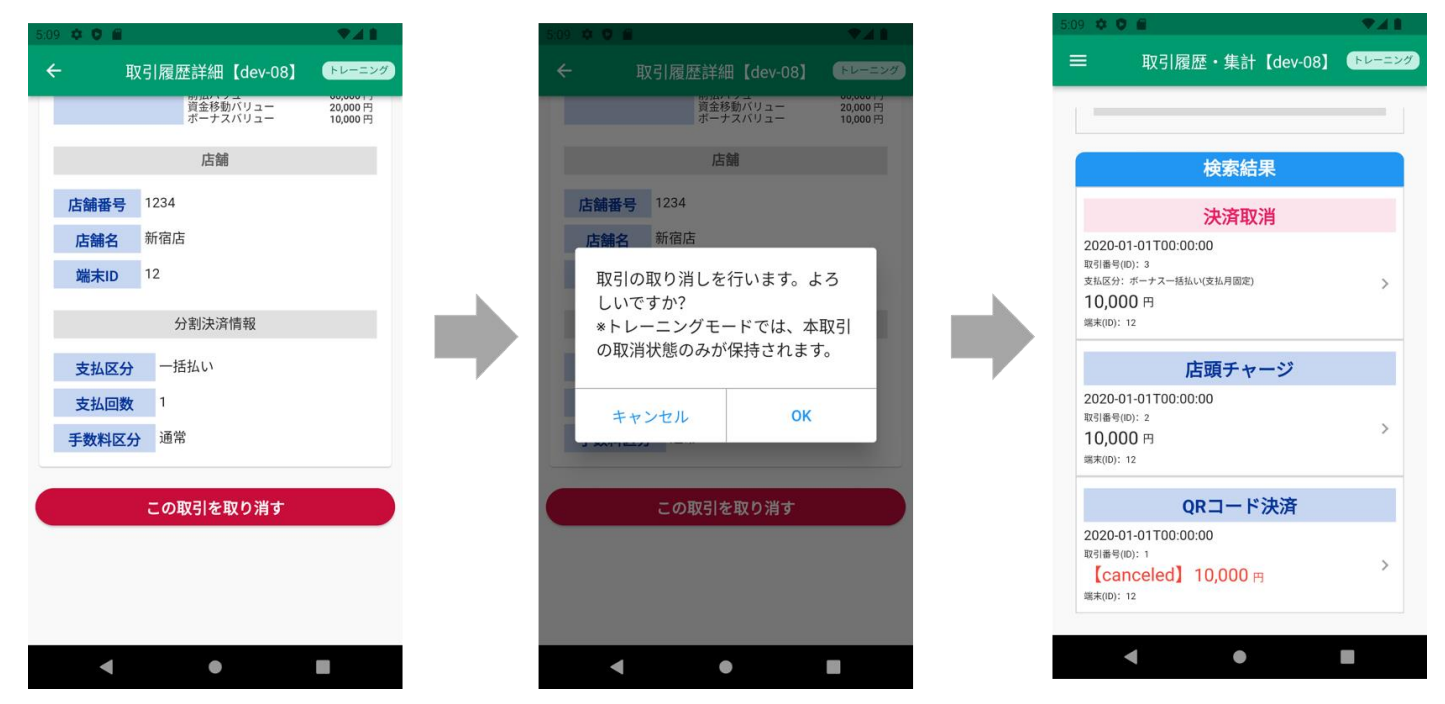

- 15. その他
- 15.1. 端末情報を確認する

「その他」画面から、ログイン中の端末情報を確認します。

- 1) 左上メニューアイコンから「その他」をタップ
- 2) 「その他」画面を開くと、端末情報が表示される

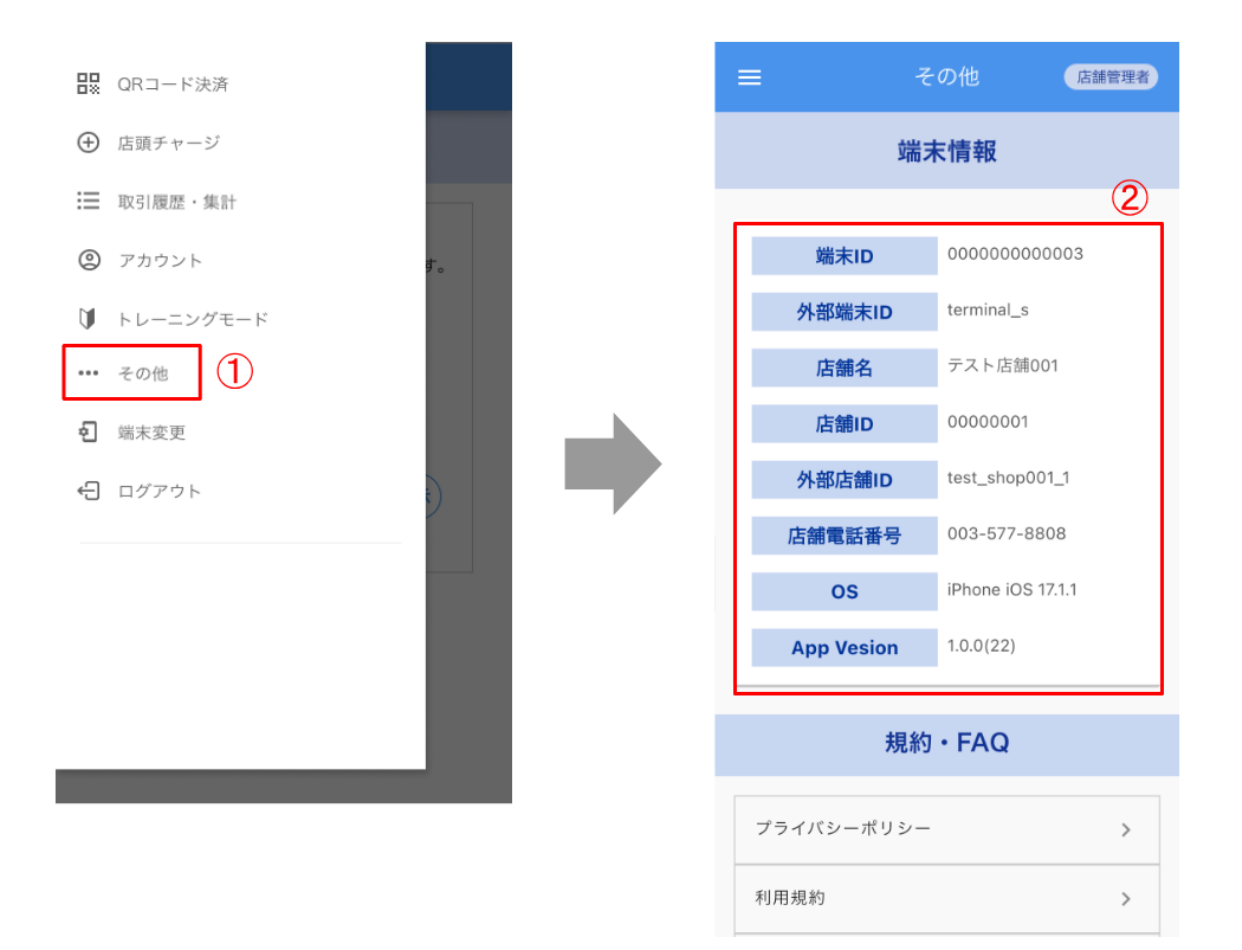

15.2. プライバリーポリシーを確認する

「その他」画面から、プライバシーポリシーを確認します。

1)「その他」画面下部の "規約" から「プライバシーポリシー」をタップ
 2) プライバシーポリシーが表示される

|   | _                 |                                  |      |
|---|-------------------|----------------------------------|------|
|   | - そ               | の他 店                             | 舗管理者 |
|   | 端末                | に情報                              |      |
|   | 店舗名               | 0000 麹町店                         |      |
|   | 店舗電話番号            | 03-5555-1111                     |      |
|   | 端末ID              | 000000002007                     | 7    |
|   | OS<br>App Version | SCV48 Android<br>OS10<br>1.0.0-d |      |
|   | 規約                | • FAQ                            |      |
| [ | プライバシーポリシー        | 1                                | >    |
| 1 | 利用規約              |                                  | >    |
| - | ライセンス             |                                  | >    |
| F | ĀQ                |                                  | >    |

15.3. 利用規約を確認する

「その他」画面から、利用規約を確認します。

- 1) 「その他」画面下部の "規約" から「利用規約」をタップ
- 2)利用規約が表示される

| =         | そ(         | の他 店舗         | 管理者 |
|-----------|------------|---------------|-----|
|           | 端末         | :情報           |     |
|           |            |               |     |
| 店舗        | 名          | 0000 麹町店      |     |
| 1245/0010 |            | 02 5555 1111  |     |
| 石龍电記      | 留写         | 03-5555-1111  |     |
| 端末I       | D          | 000000002007  |     |
| OS        |            | SCV48 Android |     |
|           |            | 0510          |     |
| App Ver   | rsion      | 1.0.0-d       |     |
|           |            |               |     |
|           | 10.44      |               |     |
|           | 規約         | • FAQ         |     |
|           |            |               |     |
|           |            |               |     |
| プライバシーオ   | ドリシー       |               | >   |
| (1)日 +8 % |            |               |     |
| 利用規約      | $\bigcirc$ |               | >   |
|           |            |               |     |
| ライセンス     |            |               | >   |
|           |            |               |     |
|           |            |               |     |

15.4. ライセンスを確認する

「その他」画面から、ライセンスを確認します。

- 1) 「その他」画面下部の "規約" から「ライセンス」をタップ
- 2) ライセンス一覧が表示される

| = | £                      | の他 店舗                 | 管理者 |
|---|------------------------|-----------------------|-----|
|   | 端                      | <b>卡情報</b>            |     |
| 1 | 店舗名                    | 0000 麹町店              |     |
|   | 店舗電話番号                 | 03-5555-1111          |     |
|   | 端末ID                   | 000000002007          |     |
|   | OS                     | SCV48 Android<br>OS10 |     |
| L | App Version            | 1.0.0-d               |     |
|   | 規約                     | • FAQ                 |     |
| フ | <sup>*</sup> ライバシーポリシー |                       | >   |
| 利 | 」用規約                   |                       | >   |
| 7 | 1 x x 1                |                       | >   |
| F | AQ                     |                       | >   |

15.5. FAQを確認する

「その他」画面から、FAQを閲覧できるページのリンクを確認します。

1) 「その他」画面下部の "規約" から「FAQ」をタップすると、外部ブラウザにて FAQ を閲 覧できるページに遷移する

| =      | Ę            | の他 店舗管理者              |  |  |  |  |  |
|--------|--------------|-----------------------|--|--|--|--|--|
|        | 端末情報         |                       |  |  |  |  |  |
|        |              |                       |  |  |  |  |  |
|        | 店舗名          | 0000 麹町店              |  |  |  |  |  |
|        | 店舗電話番号       | 03-5555-1111          |  |  |  |  |  |
|        | 端末ID         | 000000002007          |  |  |  |  |  |
|        | OS           | SCV48 Android<br>OS10 |  |  |  |  |  |
|        | App Version  | 1.0.0-d               |  |  |  |  |  |
| 規約・FAQ |              |                       |  |  |  |  |  |
| -      | プライバシーポリシー > |                       |  |  |  |  |  |
| 利用規約 > |              |                       |  |  |  |  |  |
| -      | ライセンス >      |                       |  |  |  |  |  |
| F      | FAQ (1) >    |                       |  |  |  |  |  |
|        |              |                       |  |  |  |  |  |

#### 16. 端末変更

16.1. 端末情報を変更する

ログイン中の端末から、別の端末に設定を変更します。

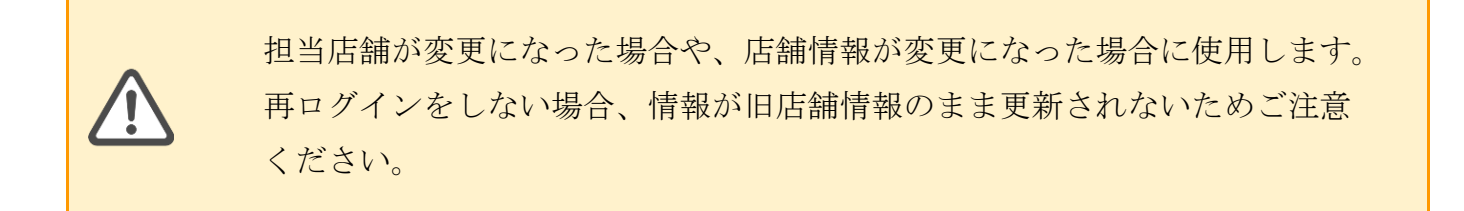

- 1) 左上メニューアイコンから「端末変更」をタップ
- 2) 「端末を変更しますか?」とダイアログが表示されるので、「端末を変更」をタップ

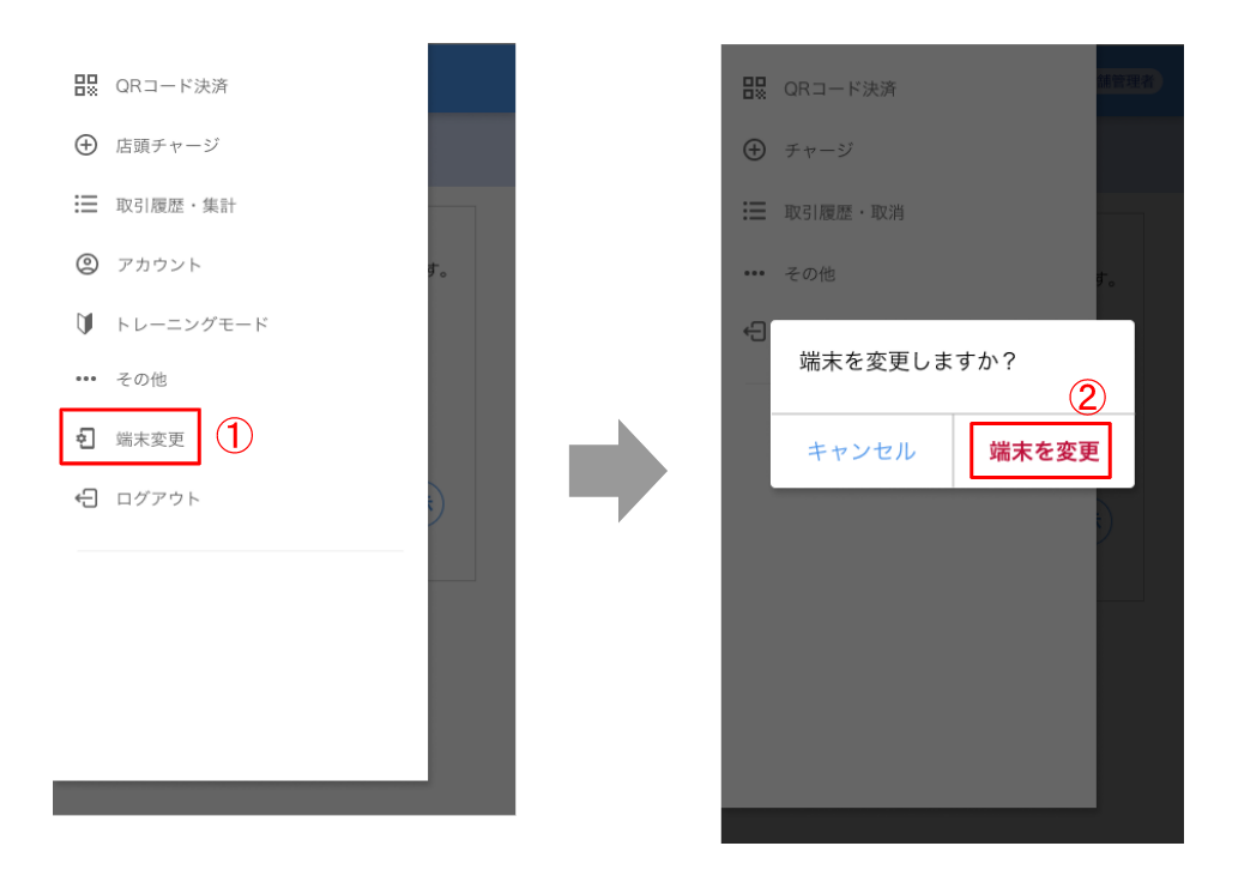

3)端末ログイン画面に自動で遷移するので、端末の ID とパスワードを入力し、ログインする。

※端末ログイン方法は、「6.端末ログイン」をご確認ください。

- 17. ログアウト
- 17.1. アカウントからログアウトする ログイン中のアカウントからログアウトします。
  - 1) 左上メニューアイコンから「ログアウト」をタップ
  - 2) 「ログアウトしますか?」とダイアログが表示されるので、「ログアウト」をタップ

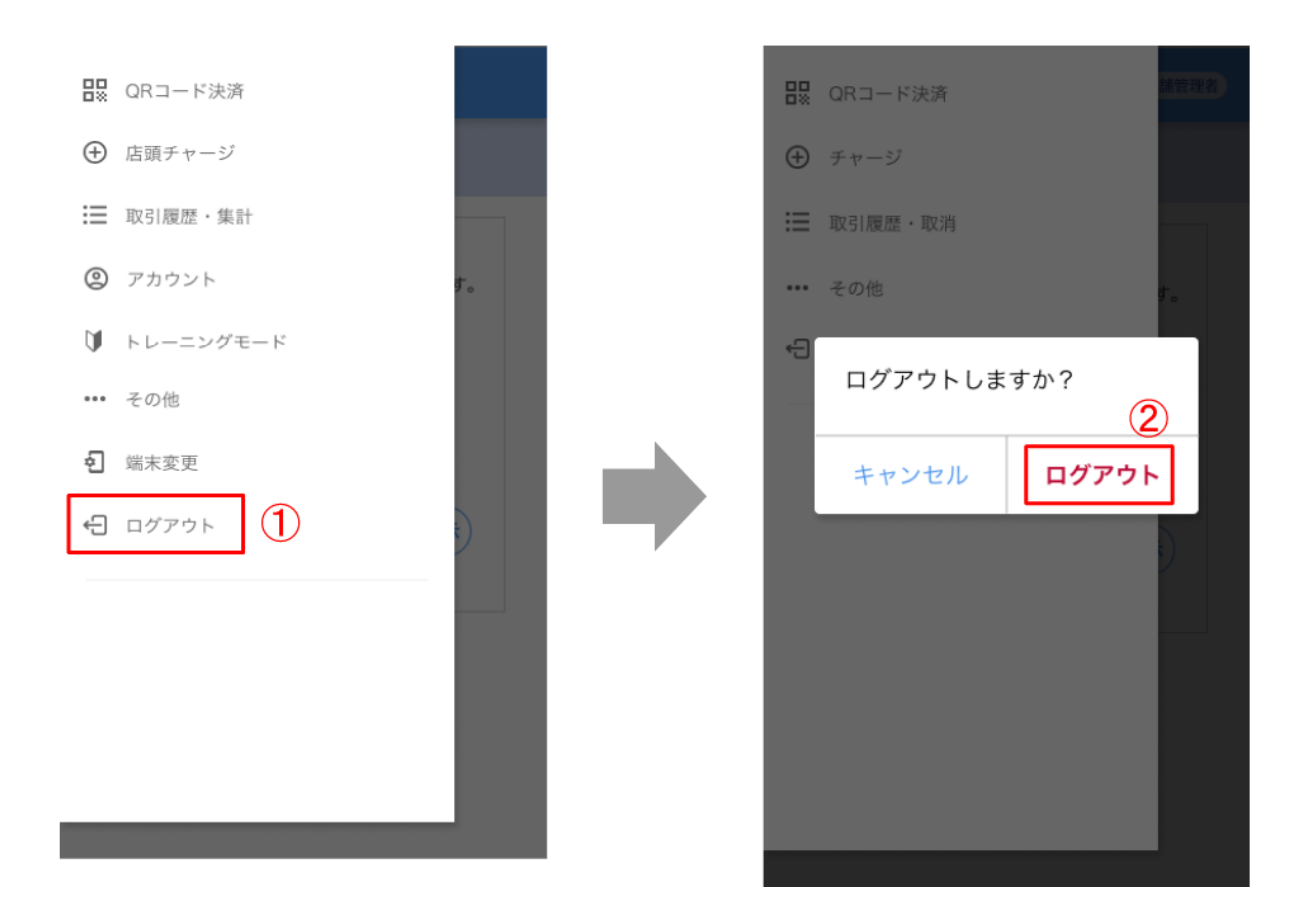

3) ログイン画面に自動で遷移するので、別のアカウントでログインしたい場合は、アカウントの ID とパスワードを入力しログインする
 ※ ログイン方法は、「8. アカウントログイン」をご確認ください。

## 改訂履歴

| バージョン | 改訂日        | 改訂内容                              |
|-------|------------|-----------------------------------|
| 1.0.0 | 2023/3/1   | 新規作成                              |
| 1.0.1 | 2023/4/20  | アカウントー覧を開いた際の権限による表示の差異につい<br>て追記 |
| 1.0.2 | 2023/6/27  | アプリ上の不要項目削除に伴う改訂                  |
| 2.0.0 | 2023/12/18 | 機能追加に伴う改訂                         |
| 2.0.1 | 2024/2/16  | 記載不備修正                            |
| 2.0.2 | 2024/4/16  | 分割払いについて注意書きを追記                   |